<u>अति महत्वपूर्ण</u> संख्या— 388 / एक—11—2021—4(जी) / 2015टी0सी0—2

प्रेषक,

रेणुका कुमार, अपर मुख्य सचिव, उ०प्र० शासन।

सेवा में,

समस्त जिलााधिकारी, उत्तर प्रदेश।

### राजस्व अनुभाग–11

#### लखनऊ : दिनांक : 07 जून, 2021

विषयः—रू० 1000/—प्रति परिवार आर्थिक सहायता/भरण पोषण भत्ता धनराशि जनपद कोषागार से ई—कुबेर प्रणाली द्वारा ऑनलाइन सीधे लाभार्थियों के बैंक खाते में अन्तरण करने हेतु अपनाई जाने वाली प्रकिया।

महोदय,

कृपया शासनादेश संख्या 347/एक–11–2021–4(जी)/2015टी0सी0–2 दिनांक 18–05–21 का संदर्भ ग्रहण करने का कष्ट करें, जिसमें प्रवासी श्रमिकों/कामगारों/मजदूरों एवं दैनिक रूप से कार्य कर अपना जीविकोपार्जन करने वाले ठेला, खोमचा, रेहड़ी, खोखा आदि लगाने वाले पटरी दुकानदारों, पंजीकृत श्रमिकों के अतिरिक्त अन्य श्रमिकों, दिहाड़ी मजदूरों, रिक्शा/ई–रिक्शा चालक, कुली, पल्लेदार, नाविक, नाई, धोबी, मोची, हलवाई आदि रोज कमाकर खाने वालों को प्रति परिवार रू0 1000/– की धनराशि प्रति माह आर्थिक सहायता/भरण–पोषण भत्ता प्रदान किये जाने के सम्बन्ध में विस्तृत दिशानिर्देश निर्गत किये गये हैं।

2- प्रवासी श्रमिकों/कामगारों/मजदूरों एवं दैनिक रूप से कार्य कर अपना जीविकोपार्जन करने वाले ठेला, खोमचा, रेहड़ी, खोखा आदि लगाने वाले पटरी दुकानदारों, पंजीकृत श्रमिकों के अतिरिक्त अन्य श्रमिकों, दिहाड़ी मजदूरों, रिक्शा/ई–रिक्शा चालक, कुली, पल्लेदार, नाविक, नाई, धोबी, मोची, हलवाई आदि रोज कमाकर खाने वालों को प्रति परिवार को रू0 1000/- प्रति परिवार की आर्थिक सहायता/भरण पोषण भत्ता की धनराशि जनपद कोषागार के ई–कुबेर प्रणाली से ऑनलाइन सीधे लाभार्थियों के बैंक खाते में अन्तरण किये जाने क संबंध में चरणबद्ध विस्तृत मॉड्यूल संलग्नक–1 में अंकित किया गया है।

3- राहत आयुक्त कार्यालय की वेबसाइट rahat.up.nic.inको कोषागार की वेबसाइट से इन्टीग्रेट करते हुये ई-कुबेर से लिंक किया गया है। लाभार्थियों को आर्थिक सहायता/भरण पोषण भत्ता की धनराशि का अन्तरण बिना किसी मैनुअल इन्टरवेन्शन के राहत आयुक्त कार्यालय की वेबसाइट एवं कोषागार की वेबसाइट से ऑनलाइन किया जायेगा। कोषागार की वेबसाइट पर डी0डी0ओ0 द्वारा भुगतान की प्रक्रिया का विस्तृत उल्लेख संलग्नक-2 में किया गया है।

4– प्रथम चरण में आर्थिक सहायता/भरण पोषण भत्ता की धनराशि का अन्तरण प्रवासी श्रमिकों/कामगारों/मजदूरों को उपरोक्त माध्यम से किया जायेगा। द्वितीय चरण में दैनिक रूप से कार्य कर अपना जीविकोपार्जन करने वाले ठेला, खोमचा, रेहड़ी, खोखा आदि लगाने वाले पटरी दुकानदारों, पंजीकृत श्रमिकों के अतिरिक्त अन्य श्रमिकों, दिहाड़ी मजदूरों, रिक्शा / ई–रिक्शा चालक, कुली, पल्लेदार, नाविक, नाई, धोबी, मोची, हलवाई आदि रोज कमाकर खाने वालों को धनराशि का अन्तरण किया जायेगा। प्रवासियों को धनराशि प्रेषण के पश्चात प्रवासियों की सूची का मिलान द्वितीय चरण के दैनिक रुप से कार्य कर अपना जीविकोपार्जन करने वाले लाभार्थियों से किया जायेगा। प्रवासियों का नाम द्वितीय चरण की सूची में पुनः शामिल नही होना चाहिए।

5- प्रवासी श्रमिकों / कामगारों / मजदूरों की डाटा फीडिंग से लेकर धनराषि अन्तरण तक की प्रकियाः-

> ए०डी०एम० लॉगिन से की जाने वाली कार्यवाही:--

- सर्वप्रथम राहत आयुक्त कार्यालय की वेबसाइट rahat.up.nic.in पर चिन्हित स्थान पर दिये गये टैब से ए0डी0एम0 द्वारा लॉगिन किया जायेगा। लॉगिन आई0डी0 एवं पासवर्ड पूर्व से ही सभी ए0डी0एम0 को उपलब्ध कराये गये हैं।
- ए०डी०एम० लॉगिनद्वारा पात्र प्रवासियों के विवरण की फीडिंग निर्धारित प्रारुप–6 पर वेबसाइट पर किया जायेगा।
- ए०डी०एम० लॉगिन द्वारा फीडेड डाटा की राज्य स्तर पर राष्ट्रीय सूचना विज्ञान केन्द्र द्वारा निम्नलिखित बिन्दुओं पर वैलिडेशन चलाया जायेगा। वैलिडेशनोपरान्त सही एवं संदेहास्पद डाटा को अलग–अलग कर ए०डी०एम० लॉगिन पर वापस उपलब्ध कराया जायेगा।
- ए0डी0एम0 द्वारा सही डाटा से डिजिटल हस्ताक्षर द्वारा लाभार्थियों की बैच फाइल बनाई जायेगी।अधिकतम 500 लाभार्थियों की एक बैच फाइल बनाई जा सकती है।
- ए०डी०एम० डिजिटल हस्ताक्षर द्वारा बैच फाइल बनाकर जिला स्तरीय कमेटी के समक्ष प्रस्तुत करने हेतु प्रमाण पत्र सहित सूची प्रिन्ट की जायेगी।
- लाभार्थियों की उक्त सूची पर जिला स्तरीय कमेटी की स्वीकृति प्राप्त की जायेगी एवं स्वीकृति के उपरान्त ई–कुबेर पर भुगतान के लिये डिजिटल हस्ताक्षर से अग्रेसित की जायेगी तथा सूची का प्रथम पृष्ठ, जिस पर जिलाधिकारी द्वारा दिया जाने वाला प्रमाण पत्र प्रिन्ट होगा, पर जिलाधिकारी के हस्ताक्षर कराकर प्रमाण पत्र अपलोड किया जायेगा।
- ए०डी०एम० द्वारा प्रिन्ट आउट का प्रथम पृष्ठ अपलोड करने के पश्चात डिजिटल हस्ताक्षर से ई-कुबेर पर बेनिफिशरी आई०डी० जनरेट करने के लिये बेनिफिशरी लिस्ट भेजी जायेगी।
- ए०डी०एम० लॉगिन से ई–कुबेर (कोषागार) में लाभार्थियों की भेजी गई सूची की स्थिति बैच नम्बर के साथ देखी जा सकती है।
- ए०डी०एम० लॉगिन से डी०डी०ओ० द्वारा बैच फाइल अप्रूव करने के पश्चात बेनिफिशरी आई०डी० को राहत पोर्टल पर अपडेट किया जायेगा।
- ए०डी०एम० लॉगिन से उक्त अपडेटेड लाभार्थियों की सूची को भुगतान हेतु ई–कुबेर (कोषागार) में बिल जनरेट कर डी०डी०ओ० पोर्टल पर भेजा जायेगा।
- ए0डी0एम0 लॉगिन से डी0डी0ओ0 द्वारा टोकन अप्रूव करने एवं ट्रांजेक्शन अप्रूव करने के पश्चात ई–कुबेर में भेजे गये बिल की स्थिति दिखाई देगी एवं कोषागार से प्राप्त बिल आई0डी0 को राहत पोर्टल पर अपडेट किया जायेगा।

 लाभार्थियों को भुगतान के पश्चात लाभार्थियों की सूची ए०डी०एम० लॉगिन से देखी जा सकती है एवं सूची एक्सेल फाइल में डाउनलोड की जा सकती है।

## > डी0डी0ओ0 द्वारा की जाने वाली कार्यवाही:--

- ए०डी०एम० लॉगिन से बैच नम्बर के साथ भेजी गई लाभार्थियों की सूची डी०डी०ओ० पोर्टल पर "New Beneficiary approval by web services"पर क्लिक कर अप्रूव की जायेगी।
- ए0डी०एम० लॉगिन से भुगतान हेतु ई–कुबेर पर बिल जनरेट कर प्रेषित की गई लाभार्थियों की सूची को डी०डी०ओ० पोर्टल पर ऑपरेटर द्वारा लॉगिन करके बिल आई०डी० एवं टोकन जनरेट करते हुये ट्रांजेक्शन पेमेन्ट हेतु डी०डी०ओ० को भेजा जायेगा।
- डी0डी0ओ0 द्वारा अपने लॉगिन से ट्रांजेक्शन पेमेन्ट हेतु प्राप्त लाभार्थियों की सूची के बिल को स्वीकृत या अस्वीकृत किया जा सकता है तथा डिजिटल हस्ताक्षर से टोकन हस्ताक्षरित किया जायेगा।
- डी०डी०ओ० द्वारा "Transaction approval by service" पर क्लिक करके जनरेटेड टोकन को अप्रूव किया जायेगा।
- 6— ए०डी०एम० द्वारा लाभार्थियों के डाटा फीडिंग से लेकर बैच फाइल बनाने, ई—कुबेर पर सूची भेजने, धनराशि अन्तरण हेतु डी०डी०ओ० द्वारा अपनाई जाने वाली प्रकियाका फ्लो निम्नवत होगाः—

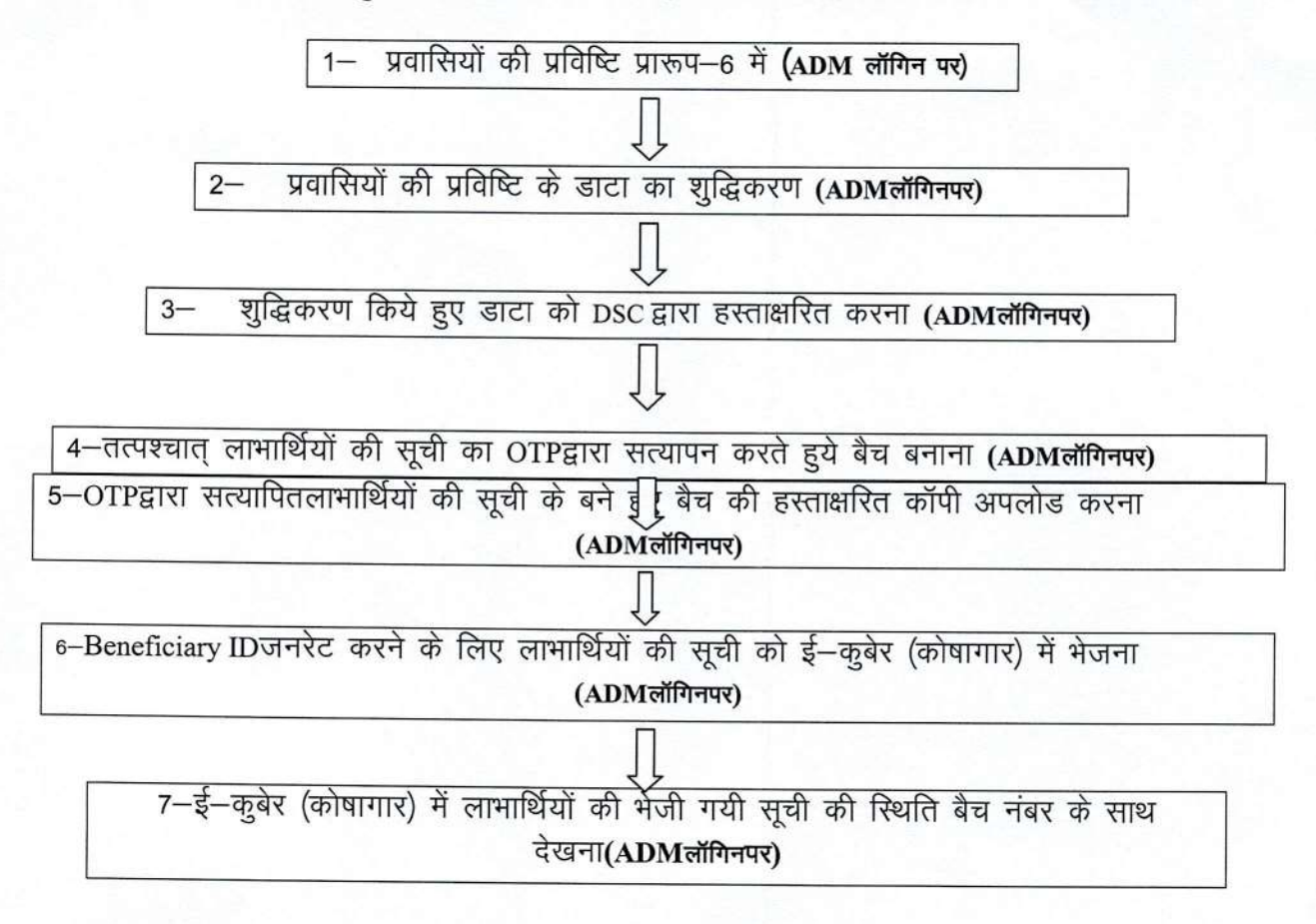

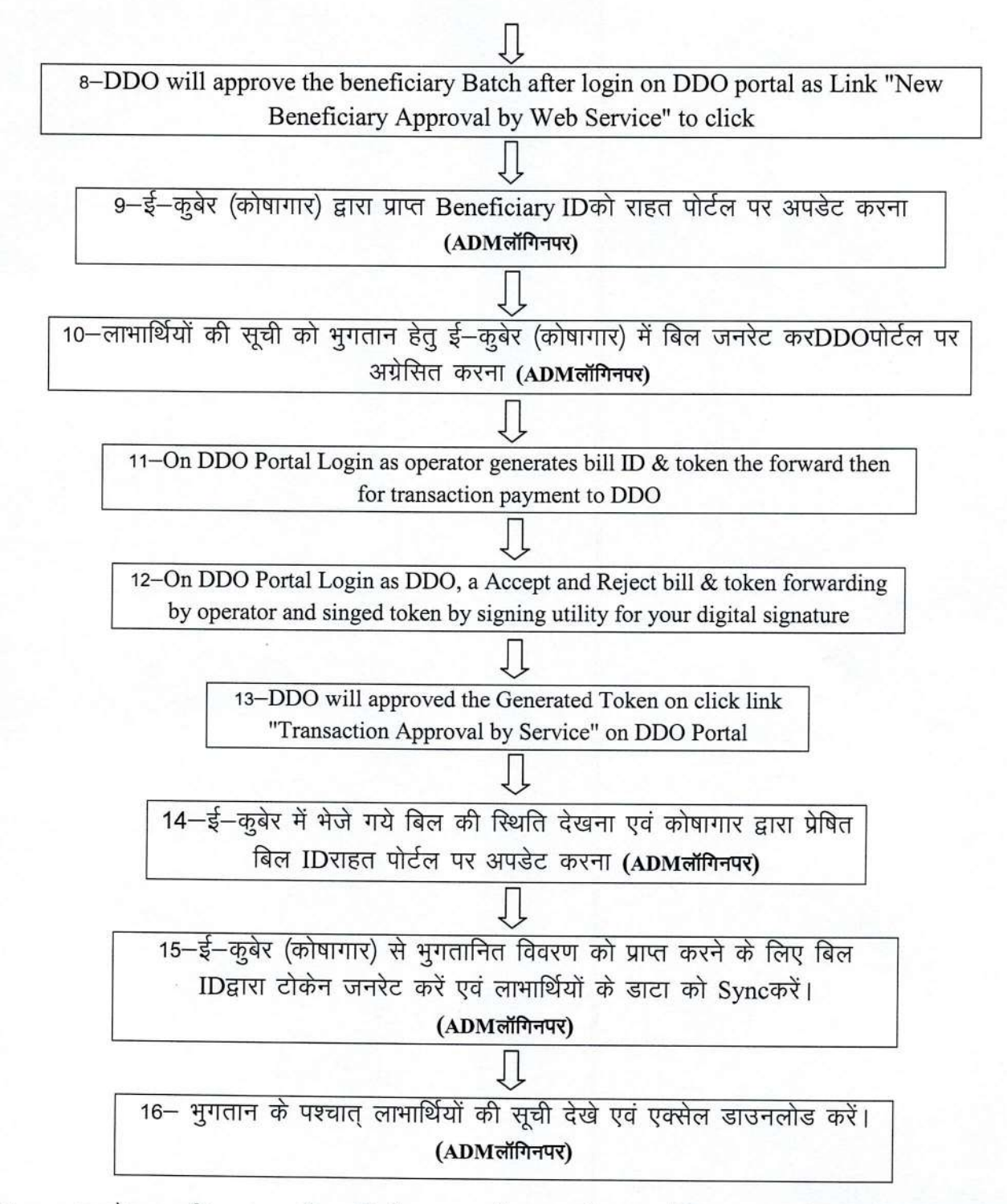

7– उपरोक्त प्रक्रिया प्रवासी श्रमिकों / कामगारों / मजदूरों एवं दैनिक रूप से कार्य कर अपना जीविकोपार्जन करने वाले ठेला, खोमचा, रेहड़ी, खोखा आदि लगाने वाले पटरी दुकानदारों, पंजीकृत श्रमिकों के अतिरिक्त अन्य श्रमिकों, दिहाड़ी मजदूरों, रिक्शा / ई–रिक्शा चालक, कुली, पल्लेदार, नाविक, नाई, धोबी, मोची, हलवाई आदि रोज कमाकर खाने वालों के प्रकरणों में एक समान होगी। दैनिक रूप से कार्य कर अपना जीविकोपार्जन कर रोज कमाकर खाने वालों वालों के प्रकरणों में नगर आयुक्त / अधिशासी अधिकारी/जिला पंचायतराज अधिकारी/ए०डी०एम० द्वारा लाभार्थियों की फीडेड सूची में से अधिकतम 500 लाभार्थियों की बैच फाइल बनाई जायेगी। उक्तानुसार बनाई गई बैच फाइल का प्रिन्ट आउट लिया जायेगा तथा प्रिन्ट आउट का प्रथम पृष्ठ जिस पर प्रमाण पत्र प्रिन्ट होगा, पर हस्ताक्षर कर अपलोड किया जायेगा। प्रमाण पत्र अपलोड करने के पश्चात डाटा ए०डी०एम० को भुगतान के लिये प्रेषित किया जायेगा। अवशेष कार्यवाही ए०डी०एम० द्वारा प्रस्तर–6 में वर्णित प्रक्रिया के अनुसार की जायेगी।

8- अतः इस संबंध में मुझे यह कहने का निदेश हुआ है कि प्रवासी श्रमिकों/कामगारों/मजदूरों एवं दैनिक रूप से कार्य कर अपना जीविकोपार्जन करने वाले ठेला, खोमचा, रेहड़ी, खोखा आदि लगाने वाले पटरी दुकानदारों, पंजीकृत श्रमिकों के अतिरिक्त अन्य श्रमिकों, दिहाड़ी मजदूरों, रिक्शा/ई–रिक्शा चालक, कुली, पल्लेदार, नाविक, नाई, धोबी, मोची, हलवाई आदि रोज कमाकर खाने वालों को रू0 1000/–प्रति परिवार की आर्थिक सहायता की धनराशि अन्तरण किये जाने हेतु ऊपर वर्णित प्रक्रियानुसार आवश्यक कार्यवाही सुनिश्चित कराने का कष्ट करें। लाभार्थियों को धनराशि अन्तरण किये जाने हेतु अपर वर्णित प्रक्रियानुसार आवश्यक कार्यवाही सुनिश्चित कराने का कष्ट करें। लाभार्थियों को धनराशि अन्तरण किये जाने की तीथि एवं समय के सम्बन्ध में पृथक से अवगत कराया जायेगा।

भवदीया,

(रेणुका कुमार) अपर मुख्य सचिव।

## संख्या–388(1)/एक–11–2021 तद्दिनांक

## प्रतिलिपि– निम्नलिखित को सूचानार्थ एवं आवश्यक कार्यवाही हेतु प्रेषितः–

- 1. अपर मुख्य सचिव, वित्त / पंचायतीराज / नगर विकास विभाग, उ०प्र० शासन।
- 2. सचिव, राजस्व एवं राहत आयुक्त, उत्तर प्रदेश, शासन।
- 3. समस्त मण्डलायुक्त, उत्तर प्रदेश।
- 4. निदेशक, कोषागार/पंचायतीराज/स्थानीय निकाय, लखनऊ।
- निदेशक, राष्ट्रीय सूचना विज्ञान केन्द्र, लखनऊ।
- 6. वरिष्ठ वित्त एवं लेखाधिकारी, राहत आयुक्त कार्यालय को राहत आयुक्त कार्यालय की वेबसाइट http://rahat.up.nic.in पर अपलोड कराने हेतु।
- 7. अनुभाग अधिकारी, राजस्व अनुभाग–11 को http://shasanadesh.up.gov.in वेबसाइट पर अपलोड कराने हेतु।
- 8. गार्ड फाइल।

(राम केवल) विशेष सचिव।

# <u>शासनादेश सं0—388 / एक—11—2021—4(जी) / 2015टी0सी0—2</u> दिनांक 07—06—21 का संलग्नक—1

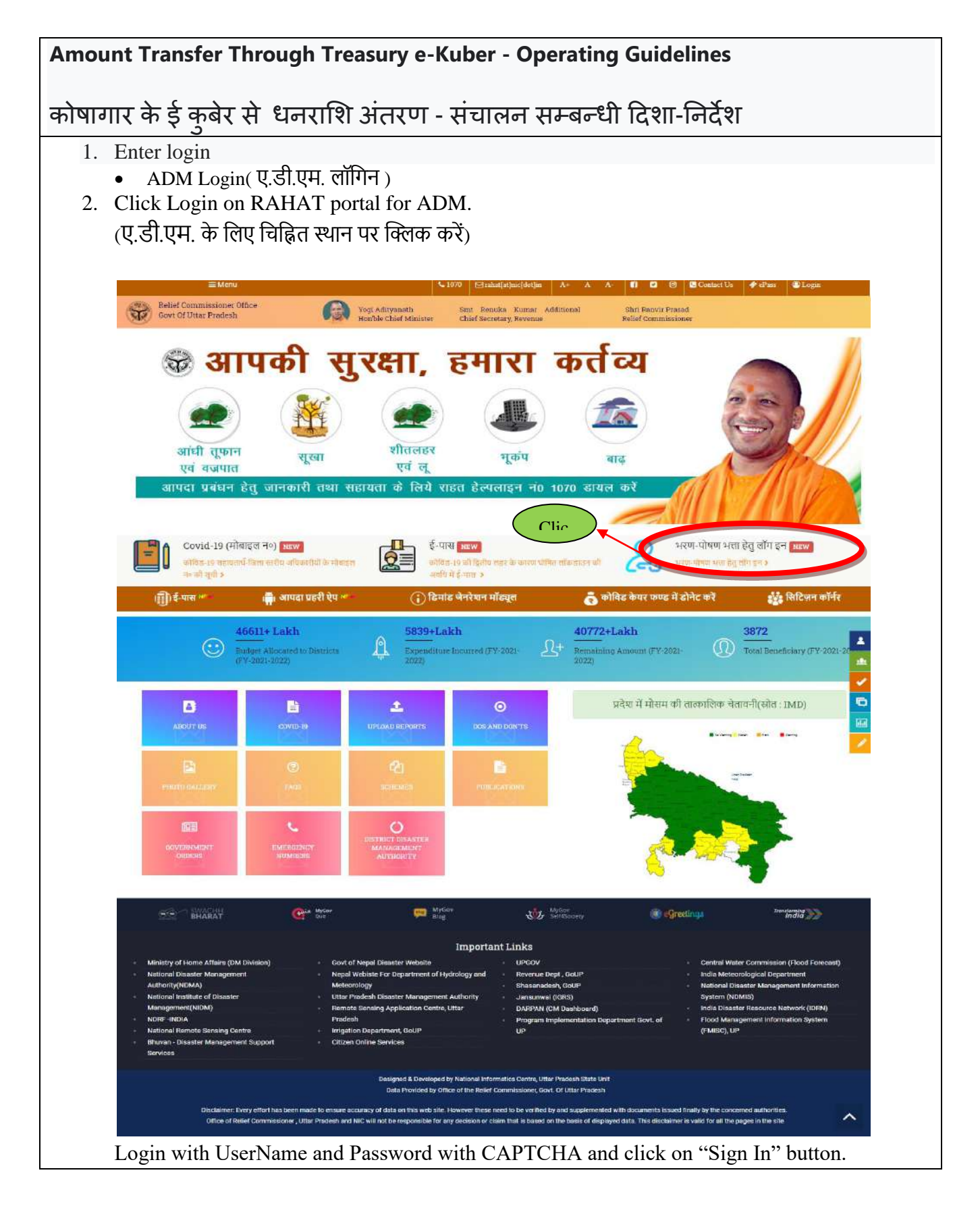

| Admin Login                                                                                                    |
|----------------------------------------------------------------------------------------------------|
|                                                                                                    |
| 38597 38597 Refresh                                                                                                    |
| Sign In                                                                                                    |
| Reset / Forget Password                                                                                                    |
|                                                                                                    |
|                                                                                                    |
| Following Screen will be displayed after successfully login. ( सफलता पूर्वक लॉगिन करने के बाद निम्न स्क्रीन<br>प्रदर्शित होगी।) |
|                                                                                                    |
|                                                                                                    |
|                                                                                                    |
|                                                                                                    |
|                                                                                                    |
|                                                                                                    |
|                                                                                                    |
|                                                                                                    |
|                                                                                                    |
|                                                                                                    |
|                                                                                                    |
|                                                                                                    |

|       | प्रवासियों का डाटा चेक करें एवं धनराशि अंतरण करें   ( प्रारूप - 6 )                                                                                        |
|-------|----------------------------------------------------------------------------------------------------|
| 2(A). | DSC पंजीकरण करें                                                                                                    |
| 2(B). | समस्त प्रवासियों के डाटा पर फ़िल्टर चलने के पश्चात् डिजिटल हस्ताक्षर करें                                                                                  |
| 3.    | डिजिटल हस्ताक्षर के पक्षात् भुगतान हेतु बैच बनाये                                                                                                    |
| 4.    | डिजिटल हस्ताक्षर के पश्चात् जिला स्तरीय कमेटी को भेजने के लिए प्रमाण पत्र<br>प्रिंट करे                                                                    |
| 5.    | जिला स्तरीय कमेटी से स्वीकृति उपरान्त ई-कुबेर पर भुगतान के लिए अग्रेसित<br>करें एवं जिलाधिकारी द्वारा हस्ताक्षरित प्रमाण-पत्र अपलोड करें (ADM लॉगिन<br>पर) |
| 6.    | ए.डी.एम. के डिजिटल हस्ताक्षर से ई -कुवेर (कोषागार) पर Beneficiary ID<br>जनरेट करने के लिए भेजे                                                             |
| 7.    | लाभार्थियों की भेजी गयी सूची की स्थिति बैच नंबर के साथ देखे                                                                                                |
| 8.    | कोषागार द्वारा प्राप्त Beneficiary की जनरेटेड ID की सूची देखें एवं अपडेट करें                                                                              |
| 9.    | लाभार्थी को भुगतान हेतु ई -कुबेर बिल जनरेशन के लिए अग्रेसित करें                                                                                           |
| 10.   | कोषागार में भेजे गए बिल की स्थिति देखे एवं बिल ID अपडेट करें                                                                                               |
| 11.   | कोषागार पर भुगतान हेतु टोकेन जनरेट करें                                                                                                    |
| 12.   | भुगतान के पक्षात् लाभार्थियों के विवरण की सूची देंखे एवं एक्सेल डाउनलोड करें                                                                               |

3. Covid-19 Dashboard contains five sub section (Covid-19 डैशबोर्ड में पांच सब सेक्शन हैं):-

- 1. For entry (प्रविष्टि हेतु)
- 2. For Reports ( रिपोर्ट हेतु )
- 3. For DSC( DSC से सत्यापित करें एवं अस्वीकार करें)
- 4. For eKuber ( ई कुबेर )
- 5. प्रवासियों का डाटा चेक करें एवं धनराशि अंतरण करें । ( प्रारूप 6 )

In eKuber sub-section 5-" प्रवासियों का डाटा चेक करें एवं धनराशि अंतरण करें | ( प्रारूप - 6 )", there are twelve links available as (ई – कुबेर सब-सेक्शन 5 में " प्रवासियों का डाटा चेक करें एवं धनराशि अंतरण करें | ( प्रारूप - 6 )", में बारह लिंक उपलब्ध हैं ) :

- 1. समस्त प्रवासियों की प्रविष्टि पर फ़िल्टर चलाये।
- 2. A. DSC पंजीकरण करें

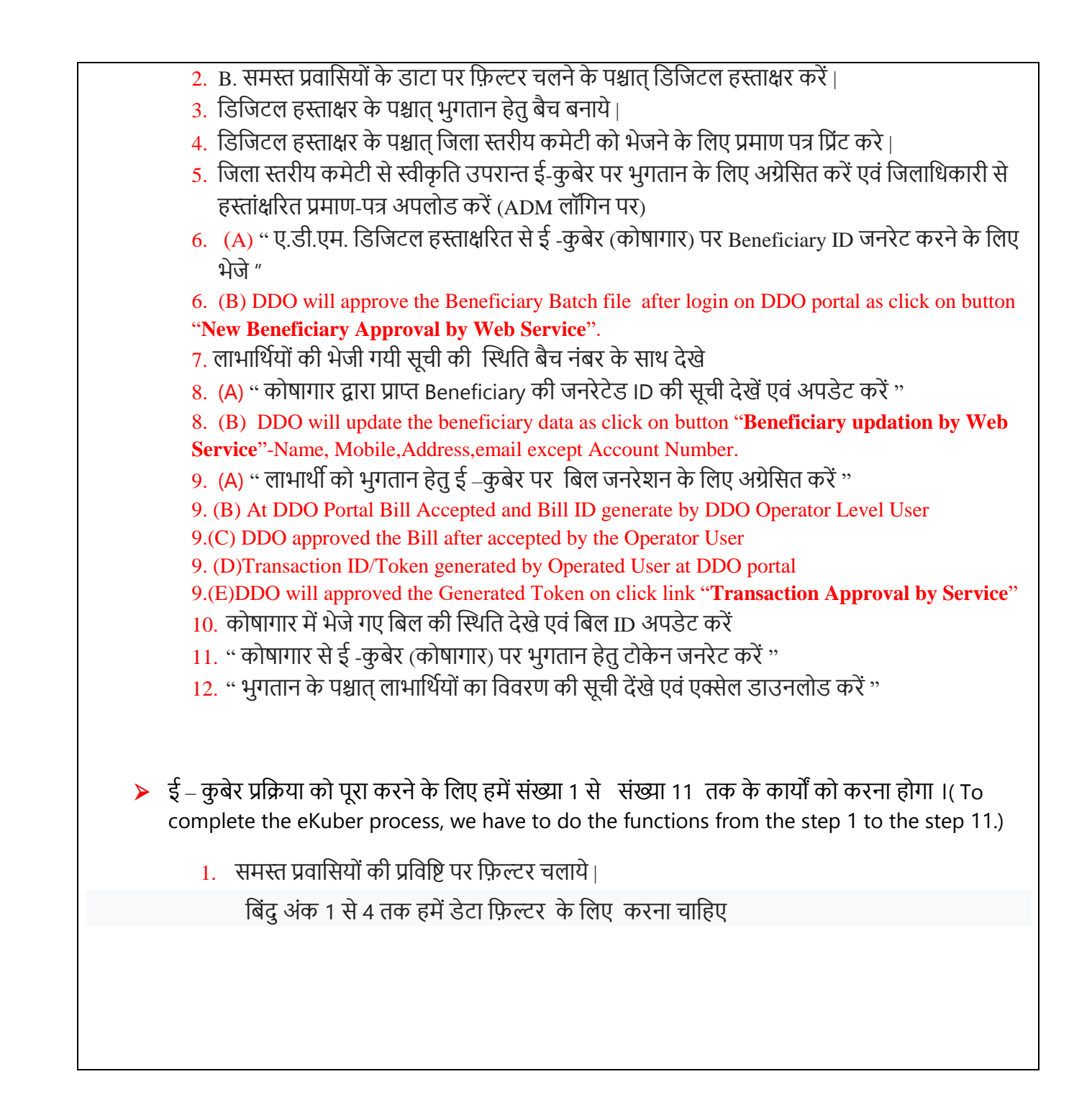

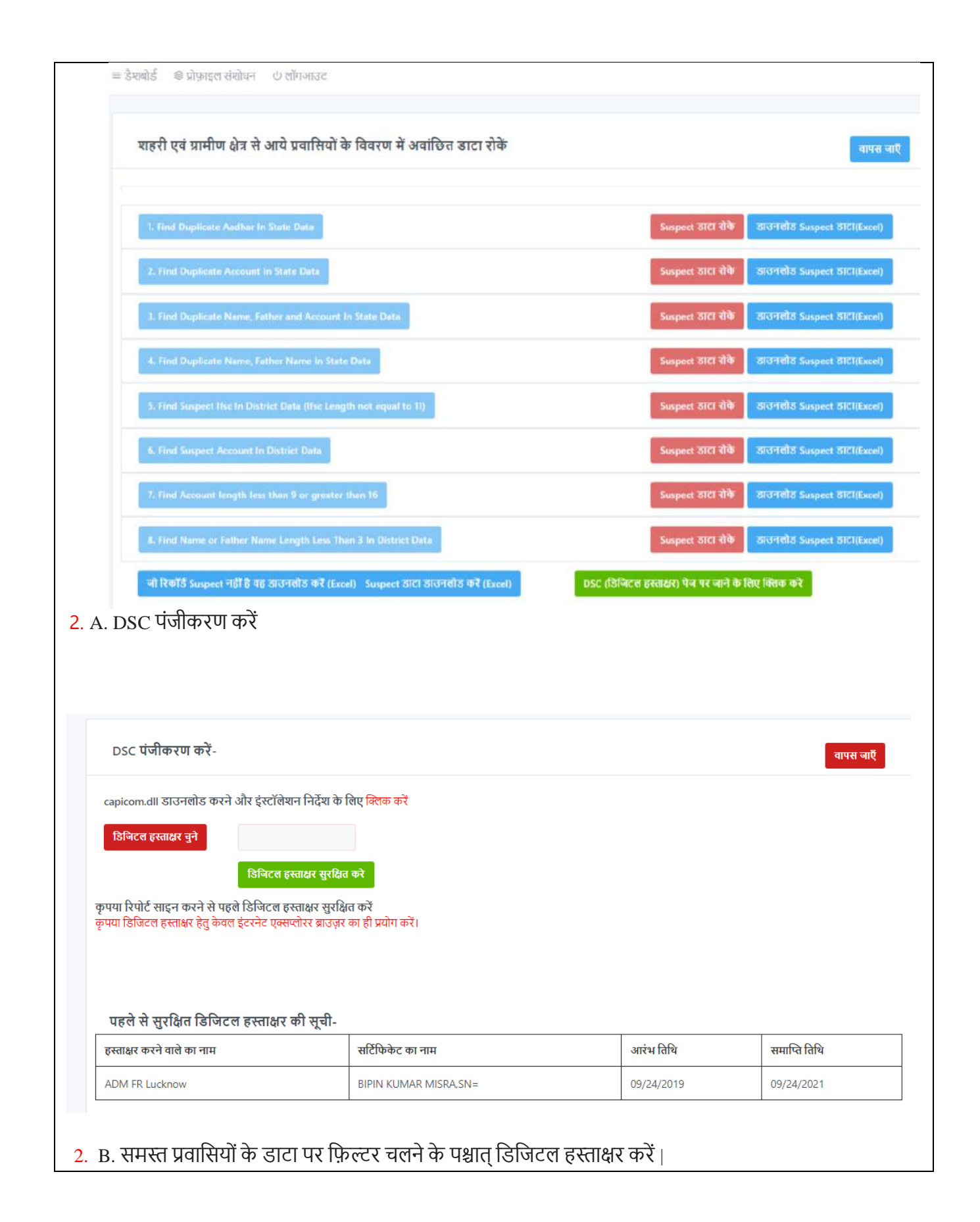

| And a share date o chouse      (عد ولامله الله على المعلى المعلم على الله المعلى المعلم المعلم |                                                                                                    |                                                                                                    |
|----------------------------------------------------------------------------------------------------|----------------------------------------------------------------------------------------------------|----------------------------------------------------------------------------------------------------|
| المالة المالة المالية الماليية المالية المالية المالي                            | ≡ डैशबोर्ड 😂 प्रोफ़ाइल संशोधन 🛛 🖯 लॉगआउट                                                                                                    |                                                                                                    |
| Other and and a statution of the statute of the statute of the st                          |                                                                                                    | oce and during Office and Darks and a star and a surrant                                                                                                    |
| al leg view of alle da alle al alle alle alle alle all                                                                                                    |                                                                                                    |                                                                                                    |
| प्रतिविध व स्वतप्र देयु केवा इंट्रनेष पुरालय वाज्य वा दी प्रयोग करे। प्रणय विविध व स्वयप्र के प्रथं पह दुनिविध कर से बी निरुष्य पूर्वप्र कर से दे व नगी के विविध्य प्रथं प्रयाग विवाय कर से वा निरुष्य प्रथं व प्रथं कर से बी निरुष्य प्रथं प्रयाग विवाय कर से वा निरुष्य प्रथं व प्रथं कर से बी निरुष्य प्रथं प्रयाग विवाय कर से वा निरुष्य प्रथं प्रयाग विवाय कर से वा निरुष्य प्रथं प्रयाग विवाय कर से वा निरुष्य प्रथं प्रयाग विवाय कर से वा निरुष्य प्रथं प्रयाग विवाय कर से वा निरुष्य प्रथं प्रयाग विवाय कर से वा निरुष्य प्रथं प्रयाग विवाय कर से वा निरुष्य प्रथं प्रयाग विवाय कर से वा निरुष्य प्रथं प्रथं प्रयाग विवाय कर से वा निरुष्य प्रयाग विवाय कर से वा निरुष्य प्रथं प्रयाग विवाय कर से वा निरुष्य प्रयाग विवाय कर से वा निरुष्य प्रयाग विवाय कर से वा निरुष्य प्रयाग विवाय कर से वा निरुष्य प्रयाग विवाय कर से वा निरुष्य प्रयाग विवाय कर से वा निरुष्य प्रयाग विवाय कर से वा निरुष्य प्रयाग निरेष्य करने के प्रिष्ठ प्रयाग विवाय कर से वा निरुष्य प्रयाग विवाय कर से वा निरेष्य प्रथं प्रथं प्रथं प्रियाग कर से वा निरुष्य प्रयाग निरेष्य करने के प्रश्नात प्रयाग निरेष्य करने के विविध प्रयाग कर से विवाय कर से वा निरेष्य प्रथं प्रयाग निरंष्य विवाय कर से वा निरंष्य विवाय कर से विवाय करने के निरंष्य प्रयाग कर से विवाय कर से विवाय विवाय कर से विवाय कर से वा निरंष्य कर से विवाय कर से विवाय कर कर से विवाय कर से विवाय कर कर से विवाय कर से विवाय कर से विवाय कर से विवाय कर से विवाय कर कर से विवाय कर से विवाय कर से विवाय कर से विवाय कर से विवाय कर से विवाय कर से विवाय कर से विवाय कर से विवाय कर से विवाय कर से विवाय कर से विवा<br>प्रथं के विवाय कर सा विवाय के व्याय के प्रथं के वे वे वे वे वे वे वे वे वे वे वे विवाय कर से विवाय कर से विवाय कर से विवाय कर से विवाय कर से विवाय कर से विवाय कर से विवाय कर कर से वे वे वे वे वे वे वे वे वे वे वे वे वे            | 2(B)- शहरा एवं ग्रामाण क्षेत्र से आय प्रवासियों की स्क्रीनिंग के पश्चात्<br>क्वारंटाइन के पश्चात् कार्य पर वापस जा चुके) का विवरण डिजिटल ह                                                                                                    | (वर्गाकरेण (हॉम कारेटाइन की आवश्यकती नहीं, हॉम कारेटाइन, हॉम कारेटाइन समाप्त, हॉम<br>इस्ताक्षर द्वारा eKuber के माध्यम से भुगतान हेतु अग्रेसित करे (प्रारूप-6)                                                                                                    |
| अमेदन संख्या अपया मोमपुदन हुग्द सोथे<br>जट सोथे जाया जिप्ट किंग मेपया जिप्ट किंग माया मायक प्राय देखें<br>किंग प्राय किंग किंग किंग किंग किंग किंग किंग किंग                                                                                                    | नोट:कृपया डिजिटल हस्ताक्षर हेतु केवल इंटरनेट एक्सप्लोरर ब्राउज़र का ही<br>हस्ताक्षर के उपरांत किसी भी प्रकार का संशोधन स्वीकार नहीं होगा                                                                                                    | ) प्रयोग करें। कृपया डिजिटल हस्ताक्षर के पूर्व यह सुनिश्चित कर ले की विवरण पूर्णतया सही है क्योंकि डिजिटल                                                                                                    |
| आवेत संख्या अपया संख्या द्वार कोने<br>अगरव किस संख्या अपया संख्या द्वार कोने<br>No data found          Office of the Rief Commission:       ••••••••••••••••••••••••••••••••••••                                                                                                    |                                                                                                    |                                                                                                    |
| बार को अथव       फैल्टर फिक मब मागत का 28         Ivo data found                                                                                                    | आवेदन संख्या अथवा मोबाइल द्वारा खोजें                                                                                                    |                                                                                                    |
| No data found         S. ESChirce हस्ताक्षर के पश्चात् भुगतान हेतु बैच बनाये           Concernentiationer         Concernentiationer         Concernering         Concernentinter     <                                                                                                    | डाटा खोजे अथवा फ़ि                                                                                                    | स्टर किया गया समस्त डाटा देखे                                                                                                    |
| No data found         S. डिजिटल हस्ताक्षर के पश्चात् भुगतान हेतु बैच बनाये।         Office of the Baler Commissioner<br>Each Coll there Transm         Set of there Transm         Set of there Transme         Set of there Transme         Set of there Transme         Set of there Transme         Set of there Transme         Set of there Transme         Set of there Transme         Set of there Transme         Set of the transme                                                                                                    |                                                                                                    |                                                                                                    |
| 3. डिजिटल हस्ताक्षर के पश्चात् भुगतान हेतु बैच बनाये।          concernationer       endosedededededededededededededededededede                                                                                                    | No data found                                                                                                    |                                                                                                    |
| 3. डिजिटल हस्ताक्षर के पश्चात् भुगतान हेतु बैच बनाये।          MNOI KUMAR PANEPIRE         ि MADI KUMAR PANEPIRE         Last Legendadoscolo (Miler Pausa)         Idé @ dipage datine O effinance         - DSC GURAR हैं, कुवेर पर भुगतान के लिए प्रमाण पत्र को जनरेट करने के लिए OIP द्वारा संसापित करें।         Ret संस्थाप्ताs: अपया सोपाइव नंबर द्वार से से 1         ब्ला के लिए         क्ला कि लिए         करी निरा         करी निरा         करी निरा         करी निरा         करी निरा         करी निरा         करी निरा         करी निरा         करी निरा         करा को सूती के सुनी कि के प्र से प्र संद करते? करे।         करती निरा         करा की निरा         करा के रात को सूती के सुने किर करते के संद करते? करे।         to data found                                                                                                    |                                                                                                    |                                                                                                    |
| 3. डिजिटल हस्ताक्षर के पश्चात् भुगतान हेतु बैच बनाये।   Office of the Media Commissioner     office of the Media Commissioner     office of the Media Commissioner     office of the Media Commissioner     office of the Media Commissioner     office of the Media Commissioner     office of the Media Commissioner     office of the Media Commissioner     office of the Media Commissioner     office of the Media Commissioner     office of the Media Commissioner     office of the Media Commissioner     office of the Media Commissioner     office of the Media Commissioner     office of the Media     office of the Media     office of the Media     office of the Media     office of the Media     office of the Media     office of the Media     office of the Media     office of the Media     office of the Media     office of the Media     office of the Media           office of the Media                                                                                                    |                                                                                                    |                                                                                                    |
| 3. डिजिटल हस्ताक्षर के पश्चात् भुगतान हेतु बैच बनाये।   Office of the belief Commission:     Content of the belief Commission:     Content of the belief Commission:                                                                                                    |                                                                                                    |                                                                                                    |
| A. Sibic e exaltex o using yuran e g d a a anti)                Out the interferencessor:                 Out the interferencessor:                 Out the interferencessor:                 Out the interferencessor:                 Out the interferencessor:                 Out the interferencessor:                 Out the interferencessor:                      Out the interferencessor:                      Out the interferencessor:                                                                                                    |                                                                                                    |                                                                                                    |
| A. Sibic e statist à using yang a sing a sing                             |                                                                                                    |                                                                                                    |
|                                                                                                    |                                                                                                    |                                                                                                    |
| 3. डिजिटल हस्ताक्षर के पश्चात् भुगतान हेतु बैच बनाये।   officer of the bieled commissioner   officer of the bieled commissioner   officer of the bieled commissioner   officer of the bieled commissioner   officer of the bieled commissioner   officer of the bieled commissioner   officer of the bieled commissioner   officer of the bieled commissioner   officer of the bieled commissioner   officer of the bieled commissioner   officer officer office                                                                                                    |                                                                                                    |                                                                                                    |
| 3. डिजिटल हस्ताक्षर के पश्चात् भुगतान हेतु बैच बनाये ।          Office of the belef Commissioner<br>Gent Of the Paster       Image: Match NUMER PADE/PRE-150<br>Ent togin04060/2021 Get 3 MM         Id © प्रोग्नव्हत संसाध       Office of the Belef Commissioner<br>Gent Of the Paster       Image: Match Numer Patter State<br>Instance Athene         - DSC उपरान ई-कुवेर पर भुगतान के लिए प्रमाण पत्र को जनरेट करने के लिए OIP द्वारा सरायापित करें ।       Image: Match Athene         Each Here       Image: Image: Image                                                                                                    |                                                                                                    |                                                                                                    |
| Consect ए स्वायार के पंजा ( पुरासा १ ए सु व व व व व<br>ext. cruture Resters                                                                                                    |                                                                                                    |                                                                                                    |
| Office of the select Commissioner<br>Coxt. Of Utary Headers)<br>Is @ प्रोग्नाइय संशोधन U रसींगआउट<br>DSC उपररान्द ई-कुवेर पर भुगतान के लिए प्रमाप पत्र को जनरेट करने के लिए OTP द्वारा संखापित करें   वापस वापे<br>हिल संख्या, ISC अथवा मोबाइल नंबर द्वारा कोन्ने  <br>हा: कृपया पहले साधार्थी के डाटा को सूची से चुने किर बैच नंबर जनरेट करे  <br>io data found                                                                                                    |                                                                                                    | ान देन बैच बनागे ।                                                                                                    |
| MANDI KUMAR PANDEYRbar150<br>Gort O' Uttar Pradesh                                                                                                    | <ol> <li>ाडाजटल हस्ताक्षर क पश्चात् मुगता</li> </ol>                                                                                                    | न हेतु बैच बनाये।                                                                                                    |
| Got, Cr Utter Praden       ***       Last Login-04/06/2021 06:13 PM         Àté       अंग्रेफ़ाइल संयोपन       ७ लॉग-आउट'         - DSC उपरास्त ई-कुवेर पर भुगतान के लिए प्रमाण पत्र को जनरेट करने के लिए OIP द्वारा संयापित करें         वापस नाग         Last riseau, ISSC अपरास मेंगदान नंपर द्वारा खोंचे   *       ओटी.पी. भरें *       Inter संख्या, ISSC अपया मोगाइल नंपर द्वारा खोंचे   *         Last riseau, ISSC खाया पहले सामार्थी के SICE को चुनी पिर बैच नंबर जनरेट करे         Inter Time Password       जोटी.पी. भनें (Step I)         Iss data found                                                                                                    | <ol> <li>ाडाजटल हस्ताक्षर क पश्चात् भुगती</li> </ol>                                                                                                    | ान हेतु बैच बनाये।                                                                                                    |
| ald अप्रेम्नवूल संग्रेमन ७ सॉगअउट<br>- DSC उपरास्त ई-कुबेर पर भुगतान के लिए प्रमाण पत्र को जनरेट करने के लिए OTP द्वारा सत्यापित करें   गरस वावे<br>- क्रिस संख्या, ISSC अथवा मोबाइल नंबर खास खोने   •<br>earch Here खोने जिन्ह Time Password जी.टी.पी. भेने (Step I)<br>:: • कृपया पहले साभार्थी के उाटा को सूरी से पुने फिर बैच नंबर जनरेट करे  <br>io data found                                                                                                    | 3. ाजाजटल हस्ताद्वार के पश्चात् भुगती<br>Office of the Relief Commissioner                                                                                                    | नि हेतु बैच बनाये  <br>MANOJ KUMAR PANDEY(Rbar150)                                                                                                    |
| - DSC उपरास्त ई-कुबेर पर भुगतान के तिए प्रमाण पत्र को जनरेट करने के तिए OIP द्वारा सत्यापित करें   वापस जांत<br>देवन संख्या, HSC अथवा मोबाद्रल नंबर द्वारा खोवे  *<br>earch Here खोवे जिम खिंवे जटा को सूची से चुने फिर बैच नंबर जनरेट करे  <br>Ib data found                                                                                                    | 3. ाजाजटल हस्ताद्वार के पश्चात् भुगती<br>Office of the Relief Commissioner<br>Govt. Of Uttar Pradesh                                                                                                    | 다 हेतु बैच बनाये  <br>MANOJ KUMAR PANDEY(Rbar150)<br>Last Logint04/06/2021 06:13 PM                                                                                                    |
| - DSC उपरान्त ई-कुबेर पर भुगतान के लिए प्रमाण पत्र को जनरेट करने के लिए OTP द्वारा संस्यापित करें   गपत्र जारे<br>देवन संख्या, usc अथवा मोबाइब नंबर द्वारा खोने   "<br>earch Here खोने खोने खोने खोने खोने खोने खोने खोने                                                                                                    | 3. ।ড।जटल हस्ताक्षर क पश्चात् भुगती<br>Office of the Relief Commissioner<br>Govt. Of Uttar Pradesh                                                                                                    | Iन हेतु बैच बनाये  <br>우 MANOJ KUMAR PANDEY(Rbar150)<br>Last Login:04/06/2021 06:13 PM                                                                                                    |
| - DSC उपरान्त ई-कुबेर पर भुगतान के तिए प्रमाण पत्र को जनरेट करने के तिए OTP द्वारा सत्यापित करें  <br>बेदन संख्या,IFSC अथवा मोवाइल नंबर ग्रारा खोवे  *<br>earch Here<br>खोवे<br>::- कृयया पहले लाभार्थी के उाटा को सूची से पुने फिर वैच नंबर जनरेट करे  <br>Io data found                                                                                                    | <ol> <li>াতাতাতল हस्ताद्वार के पश्चात् भुगती</li> <li>Office of the Relief Commissioner<br/>Govt. Of Uttar Pradesh</li> <li>बेर्ड @ प्रोफ़ाइल संशोधन ७ लॉगआउट</li> </ol>                                                                                                    | Iन हेतु बैच बनाये  <br>우 MANOJ KUMAR PANDEY(Rbar150)<br>Last Logint04/06/2021 06:13 PM                                                                                                    |
| देवन संख्या, UFSC अथवा मोबाहल नंबर झारा खोने   •<br>earch Here<br>े जो टी.पी. भेरें *<br>One Time Password जो टी.पी. भेनें (Step )<br>:- कृपया पहले लाभार्थी के उाटा को सूची से चुने फिर बैच नंबर जनरेट करे  <br>lo data found                                                                                                    | 3. ।ড।ज⊂ल हस्ताद्वार क पश्चात् भुगती<br>Office of the Relief Commissioner<br>Govt. Of Uttar Pradesh<br>बोर्ड ⊗ प्रोफ़ाइल संशोधन ७ लॉगआउट                                                                                                    | Iन हेतु बैच बनाये  <br>우 MANOJ KUMAR PANDEY(Rbar150)<br>Last Login:04/06/2021 06:13 PM                                                                                                    |
| earch Here विवे विवे विवे विवे विवे विवे विवे विव                                                                                                    | <ol> <li>াভাতা C ল হু स्ताद्वार के पश्चात् भुगती</li> <li>Office of the Relief Commissioner<br/>Govt. Or Uttar Pradesh</li> <li>बेर्ड @ ग्रोफ़ाइल संशोधन ७ लॉगआउट</li> <li>- DSC उपरान्त ई-कुबेर पर भुगतान के लिए प्रमाण पत्र को जनरेट करने वे</li> </ol>                                                                                                    | ान हेतु बैच बनाये  <br>                                                                                                    |
| earch mere Une nime rassword under yr)                                                                                                    | 3. ।ড।जटल हस्ताद्वार के पश्चात् भुगती<br>Office of the Relief Commissioner<br>Govt. Of Uttar Pradesh<br>बोर्ड © प्रोफ़ाइल संशोधन ७ लॉगआउट<br>- DSC उपरान्त ई-कुबेर पर भुगतान के लिए प्रमाण पत्र को जनरेट करने व<br>वेदन संख्या एडट अथवा मोबाइल नंबर दाग खोजे। *                                                                                                    | ान हेतु बैच बनाये  <br>                                                                                                    |
| ः कृपया पहते ताभार्थी के डाटा को सूची से चुने फिर बैच नंबर जनरेट करे।<br>lo data found                                                                                                    | <ol> <li>उाठाजटल हस्ताद्वार के पश्चात् भुगती</li> <li>Office of the Relief Commissioner<br/>Govt. Of Uttar Pradesh</li> <li>बोर्ड இप्रोफ़ाइल संशोधन ७ लॉगआउट</li> <li>DSC उपरान्त ई-कुबेर पर भुगतान के लिए प्रमाण पत्र को जनरेट करने वे</li> <li>वेदन संख्या,IFSC अथवा मोबाइल नंबर द्वारा खोजे।*</li> </ol>                                                                                                    | Iन हेतु बैच बनाये                                                                                                    |
| :- कृपया पहले लाभार्थी के ठाटा को सूची से चुने फिर वैच नंबर जनरेट करे  <br>lo data found                                                                                                    | 3. ाजाणटल हस्ताक्षर के पश्चात् भुगता<br>Office of the Relief Commissioner<br>Govt. Of Uttar Pradesh<br>बोर्ड ⊗ प्रोफ़ाइल संशोधन ७ लॉगआउट<br>- DSC उपरान्त ई-कुबेर पर भुगतान के लिए प्रमाण पत्र को जनरेट करने व<br>वेदन संख्या,IFSC अथवा मोबाइल नंबर द्वारा खोजे।*<br>Gearch Here                                                                                                    | IT हेतु बैच बनाये           • MANOJ KUMAR PANDEY(Rbar150)         Last Logind//06/2021 06:13 PM         के लिए OTP द्वारा सत्यापित करें           • गांस जाये         )         • गो.री.पी. भरें *         • One Time Password         • गो.री.पी. भेंने (Step I)                                                                                                    |
| :- कृपया पहले लाभार्थी के डाटा को सूची से चुने फिर बैच नंबर जनरेट करे।<br>Ao data found                                                                                                    | 3. ाऽाजटल हस्तार्थार के पश्चात् भुगता<br>Office of the Relief Commissioner<br>Govt. Of Uttar Pradesh<br>बोर्ड ⊗ग्रोफ़ाइल संशोधन ७ लॉगआउट<br>- DSC उपरान्त ई-कुबेर पर भुगतान के लिए प्रमाण पत्र को जनरेट करने ल<br>बेदन संख्या,IFSC अथवा मोबाइल नंबर द्वारा खोजे।*<br>earch Here                                                                                                    | Iन हेतु बैच बनाये                                                                                                    |
| No data found                                                                                                    | 3. ाजाणटल हस्ताद्वार के पश्चात् भुगता<br>Office of the Relief Commissioner<br>Govt. Of Uttar Pradesh<br>बोर्ड இ प्रोफ़ाइल संशोधन 0 लॉगआउट<br>- DSC उपरान्त ई-कुबेर पर भुगतान के लिए प्रमाण पत्र को जनरेट करने व<br>वेदन संख्या,IFSC अथवा मोवाइल नंबर द्वारा खोजे   *<br>iearch Here                                                                                                    | Iन हेतु बैच बनाये                                                                                                    |
|                                                                                                    | 3. ाजाजटल हस्तादार के पश्चात् भुगता<br>Office of the Relief Commissioner<br>Govt. Of Uttar Pradesh<br>बोर्ड ≋ प्रोफ़ाइल संशोधन ७ लॉगआउट<br>- DSC उपरान्त ई-कुबेर पर भुगतान के लिए प्रमाण पत्र को जनरेट करने ले<br>बेदन संख्या,IFSC अथवा मोबाइल नंबर द्वारा खोजे   *<br>Gearch Here खोजे<br>::- कृपया पहले लाभार्थी के डाटा को सूची से चुने फिर बैच नंबर जनरेट करे                                                                                                    | Iन हेतु बैच बनाये                                                                                                    |
|                                                                                                    | <ol> <li>ाठाणटल हस्ताद्वार के पश्चात् भुगता</li> <li>Office of the Relief Commissioner<br/>Govt. Of Uttar Pradesh</li> <li>बोर्ड अप्रोफ़ाइल संशोधन ७ लॉगआउट</li> <li>DSC उपरान्त ई-कुबेर पर भुगतान के लिए प्रमाण पत्र को जनरेट करने ले<br/>वेदन संख्या,IFSC अथवा मोवाइल नंबर द्वारा खोजे।*<br/>iearch Here</li> <li>र: कृपया पहले लाभार्थी के ठाटा को सूची से चुने फिर बैच नंबर जनरेट करे।</li> <li>lo data found</li> </ol>                                                                                                    | Iन हेतु बैच बनाये                                                                                                    |
|                                                                                                    | 3. ाजाणटल हस्तादार के पश्चात् भुगता<br>Office of the Relief Commissioner<br>Govt. Of Uttar Pradesh<br>बोर्ड ≋ प्रोफ़ाइल संशोधन ७ लॉगआउट<br>- DSC उपरान्त ई-कुबेर पर भुगतान के लिए प्रमाण पत्र को जनरेट करने ले<br>बेदन संख्या,IFSC अथवा मोबाइल नंबर द्वारा खोजे   *<br>Gearch Here<br>ट:- कृपया पहले लाभार्थी के डाटा को सूची से चुने फिर बैच नंबर जनरेट करे  <br>No data found                                                                                                    | IFT हेतु बैच बनाये           • MANOJ KUMAR PANDEY(Rbar150)         Last Login04/06/2021 06:13 PM         के लिए OTP द्वारा सत्यापित करें           • ग्रेस वाये           ओ.टी.पी. भरें *         • One Time Password                                                                                                    |
|                                                                                                    | <ol> <li>उाठाजटल हस्ताद्वार के पश्चात् भुगता</li> </ol> Office of the Relief Commissioner:<br>Govt. Of Uttar Pradesh बोर्ड இ प्रोफ़ाइल संशोधन ७ लॉगआउट I- DSC उपरान्त ई-कुबेर पर भुगतान के लिए प्रमाण पत्र को जनरेट करने व<br>वेदन संख्या,IFSC अथवा मोबाइल नंबर द्वारा खोजे।* Gearch Here ट:- कृपया पहले लाभार्थी के ठाटा को सूची से चुने फिर बैच नंबर जनरेट करे। No data found                                                                                                    | Iन हेतु बैच बनाये  <br>MANOJ KUMAR PANDEY(Rbar150)<br>Last Login04/06/2021 06:13 PM<br>के लिए OTP द्वारा सत्यापित करें   वापस जारे<br>औ.टी.पी. भरें *<br>One Time Password औ.टी.पी. भेजे (Step I)                                                                                                    |
|                                                                                                    | 3. ाजाजटल हस्तादार के पश्चात् भुगता          Office of the Relief Commissioner:         Government of Uttar Pradesh         बोर्ड இ प्रोफ़ाइल संशोधन 0 लॉगआउट         - DSC उपरान्त ई-कुबेर पर भुगतान के लिए प्रमाण पत्र को जनरेट करने व         बेदन संख्या,IFSC अथवा मोवाइल नंबर द्वारा खोजे।*         earch Here         खोर्च         :- कृपया पहले लाभार्थी के डाटा को सूची से चुने फिर बैच नंबर जनरेट करे।         Io data found                                                                                                    | IT हेतु बैच बनाये           MANOJ KUMAR PANDEY(Rbar150)         Last Login04/06/2021 06:13 PM         के लिए OTP द्वारा सत्यापित करें           बापस जाये         ओ.टी.पी. भरें *         One Time Password                                                                                                    |
|                                                                                                    | 3.       । ७ ाजा ८ ल हस्ता दीर के पश्चात् भुगता         Office of the Relief Commissioner:       Gotted for the Relief Commissioner:         Gott Of Uttar Pradesh       बोर्ड 🕸 प्रीफ़ाइल संशोधन 🕐 लॉगआउट         बोर्ड 🕸 प्रीफ़ाइल संशोधन ८७ लॉगआउट       -         - DSC उपरान्त ई-कु बेर पर भुगतान के लिए प्रमाण पत्र को जनरेट करने वि       -         वेदन संख्या, IFSC अथवा मोबाइल नंबर द्वारा खोजे ।*       -         tearch Here       खोर्च         2:- कृपया पहले लाभार्थी के ठाटा को सूची से चुने फिर बैच नंबर जनरेट करे ।       -         Ao data found       - | IFT हेतु बैच बनाये           IFT हेतु बैच बनाये           Image: Manoj KUMAR PANDEY(Rbar150)         Last Login04/06/2021 06:13 PM         के लिए OTP द्वारा सत्यापित करें           Image: Image: Im                           |
|                                                                                                    | 3. ाजाजटल हस्तादार के पश्चात् भुगता         Office of the Relief Commissioner:         Govt. Of Uttar Pradesh         बोर्ड अग्रिफ़ाइल संशोधन ७ लॉगआउट         - DSC उपरान्त ई-कुबेर पर भुगतान के लिए प्रमाण पत्र को जनरेट करने ते         वेदन संख्या,IFSC अथवा मोबाइल नंबर द्वारा खोजे।*         earch Here         खोर्च         :- कृपया पहले लाभार्थी के डाटा को सूची से चुने फिर बैच नंबर जनरेट करे।         to data found                                                                                                    | IFT हेतु बैच बनाये           Image: Manoj KUMAR PANDEY(Rbar150)         Last Login04/06/2021 06:13 PM         के लिए OTP द्वारा सत्यापित करें           Image: Image: I |
|                                                                                                    | 3.       । ७ ाण ८ ल हस्तादीर के पश्चात् भुगता         Office of the Relief Commissioner:       Gottom of Uttar Pradesh         बोर्ड अग्रिफ़ाइल संशोधन ७ लॉगआउट       बोर्च करने लं         - DSC उपरान्त ई-कुबेर पर भुगतान के लिए प्रमाण पत्र को जनरेट करने लं       बोर्च करने लं         वेदन संख्या,IFSC अथवा मोबाइल नंबर द्वारा खोजे ।*       खोर्च         := opuqu पहले लाभार्थी के डाटा को सूची से चुने फिर बैच नंबर जनरेट करे ।       खोर्च         :- opuqu पहले लाभार्थी के डाटा को सूची से चुने फिर बैच नंबर जनरेट करे ।       Io data found                    | IFT हेतु बैच बनाये           Image: Manoj KUMAR PANDEY(Rbar150)         Last Logind&/06/2021 06:13 PM         के तिए OIP द्वारा सत्यापित करें           Image: Image: I |
|                                                                                                    | 3.       । ७ ाजा ८ ल हस्तादीर के पश्चात् भुगता         Office of the Relief Commissioner:          Correct of Uttar Pradesh          बोर्ड अग्रिफ़ाइल संशोधन ७ लॉगआउट          - DSC उपरान्त ई-कुबेर पर भुगतान के लिए प्रमाण पत्र को जनरेट करने ले          वेदन संख्या,IFSC अथवा मोबाइल नंबर द्वारा खोजे ।*          iearch Here       खोर्च         :- कृपया पहले लाभार्थी के ठाटा को सूची से चुने फिर बैच नंबर जनरेट करे ।         do data found                                                                                                    | In हेतु बैच बनाये           In हेतु बैच बनाये           In हेतु बैच बनाये           In हेतु बैच बनाये           In हेतु बैच बनाये           In हेतु बैच बनाये           In हेतु बैच बनाये           In हेतु बैच बनाये           In हेतु बैच बनाये           In हेतु बैच बनाये           In हेतु बेच बनाये           In हेतु बेच बनाये           In हेतु बेच बनाये           In हेतु बेच बनाये           In हित् विष्ठ करें           In हित् विष्ठ करें           In हित् विष्ठ करें           In हित् विष्ठ करें           In हित् विष्ठ करें           In हित् विष्ठ करें           In हित् विष्ठ करें           In हित् विष्ठ करें           In हित् विष्ठ करें           In हित् करें           In हित् करें           In हित् करें           In हित् करें           In हित् करें           In हित करें           In हित् करें           In हित् करें           In हित् करें           In हित् करें           In हित् करें           In हित् करें           In हित् करें           In हित् करें           In हित् करें           In हित् करें                                                                                                    |
|                                                                                                    | <ol> <li>ाठाणटल हस्तादीर के पश्चात् भुगता</li> </ol> Office of the Relief Commissioner<br>Govt. Of Uttar Pradesh बोर्ड अप्रोफ़ाइल संशोधन ७ लॉगआउट I- DSC उपरान्त ई-कुबेर पर भुगतान के लिए प्रमाण पत्र को जनरेट करने ले<br>वेदन संख्या,IFSC अथवा मोबाइल नंबर द्वारा खोजे।* iearch Here र:- कृपया पहले लाभार्थी के ठाटा को सूची से चुने फिर बैच नंबर जनरेट करे। 40 data found                                                                                                    | In हेतु बेच बनाये           In हेतु बेच बनाये           In हेतु बेच बनाये           In हेतु बेच बनाये           In East Login04/06/2021 06:13 PM         In हेतिए OTP द्वारा सत्यापित करें           In हेती.पी. भरें *         In Time Password         In East Login 04/06/2021 06:13 PM                                                                                                    |
|                                                                                                    | 3.       15ाणटल हस्तादीर के पश्चात् भुगता         Office of the Relief Commissioner<br>Govt. Of Uttar Pradesh         बोर्ड अग्रेफ़ाइल संशोधन ७ लॉगआउट         - DSC उपरान्त ई-कुबेर पर भुगतान के लिए प्रमाण पत्र को जनरेट करने ले<br>वेदन संख्या,IFSC अथवा मोबाइल नंबर द्वारा खोजे।*         iearch Here         डोर्ज         :- कृपया पहले लाभार्थी के ठाटा को सूची से चुने फिर बैच नंबर जनरेट करे।         do data found                                                                                                    | IFT हेतु बेच बनाये  <br>ANNOJ KUMAR PANDEY(Rbar150)<br>Last Login04/06/2021 06:13 PM<br>के लिए OIP द्वारा सत्यापित करें  <br>MANOJ KUMAR PANDEY(Rbar150)<br>Last Login04/06/2021 06:13 PM<br>के लिए OIP द्वारा सत्यापित करें  <br>को.टी.पी. भेरें *<br>One Time Password जि.टी.पी. भेने (Step I)                                                                                                    |
|                                                                                                    | 3.       15ाजटल हस्तादीर के पश्चात् भुगता         Office of the Relief Commissioner<br>Govt. Of Uttar Pradesh         बोर्ड       श्चे प्रोफ़ाइल संयोधन         बोर्ड       श्चे प्रोफ़ाइल संयोधन         •- DSC उपरान्त ई-कुबेर पर भुगतान के लिए प्रमाण पत्र को जनरेट करने ले         बेदन संख्या, IFSC अथवा मोबाइल नंबर द्वारा खोजे ।*         :- earch Here         खोर्च         !- o data found                                                                                                    | IFT हेतु बैच बनाये  <br>ANNOJ KUMAR PANDEY(Rbar150)<br>Last Login04/06/2021 06:13 PM<br>के तिए OTP द्वारा सत्यापित करें   वापस जाये<br>औदी.पी. भरें *<br>One Time Password औदी.पी. भेजे (Step I)                                                                                                    |
|                                                                                                    | <ul> <li>. ाडाजटल हस्ताद्वार के पश्चात् भुगता</li> <li>Office of the Relief Commissioner:<br/>Govt. Of Uttar Pradesh</li> <li>बोर्ड अप्रोफ़ाइल संशोधन ७ लॉगआउट</li> <li>- DSC उपरान्त ई-कुबेर पर भुगतान के लिए प्रमाण पत्र को जनरेट करने ते</li> <li>वेदन संख्या,IFSC अथवा मोवाइल नंबर द्वारा खोने।*<br/>iearch Here</li> <li>र:- कृपया पहले लाभार्थी के ठाटा को सूची से चुने फिर बैच नंबर जनरेट करे।</li> <li>Vo data found</li> </ul>                                                                                                    | ि       MANOJ KUMAR PANDEY(Rbar150)         Last Login04/06/2021 06:13 PM         के तिए OTP द्वारा सत्यापित करें ।         गास जाये         औरदी.मी. भरं *         One Time Password                                                                                                    |
|                                                                                                    | <ul> <li>. ाजाणटल हस्तादीर के पश्चात् भुगती</li> <li>Office of the Relief Commissioner:<br/>Govt. Of Uttar Pradesh</li> <li>बोर्ड अप्रोफ़ाइल संशोधन ७ लॉगआउट</li> <li>- DSC उपरान्त ई-कुबेर पर भुगतान के लिए प्रमाण पत्र को जनरेट करने ते</li> <li>वेदन संख्या,IFSC अथवा मोवाइल नंबर द्वारा खोने।*<br/>iearch Here</li> <li>खोर्च</li> <li>:- कृपया पहले लाभार्थी के ठाटा को सूची से चुने फिर बैच नंबर जनरेट करे।</li> <li>to data found</li> </ul>                                                                                                    | ि       MANOJ KUMAR PANDEY(Rbar150)         Last Login04/06/2021 06:13 PM         के तिए OTP द्वारा सत्यापित करें           बारस जाये         बोरदी.पी. भरें *         One Time Password                                                                                                    |
|                                                                                                    | 3. ाजाजटल हस्तादार के पश्चात् भुगता         Office of the Relief Commissioner:         Coxt. Of Uttar Pradesh         तेर्ड अग्रेफ़ाइल संशोधन 0 लॉगआउट         - DSC उपरान्त ई-कुबेर पर भुगतान के लिए प्रमाण पत्र को जनरेट करने ले         तेदन संख्या,IFSC अथवा मोबाइल नंबर द्वारा खोजे।*         earch Here         खोरे         :: कृपया पहले लाभार्थी के ठाटा को सूची से चुने फिर बैच नंबर जनरेट करे।         Io data found                                                                                                    | मि हेतु बैच बनाये           • शिए OTP द्वारा सत्यापित करें         वापस जाये         • जोटी.पी. भरं *       जोटी.पी. भें (Step I)                                                                                                    |
|                                                                                                    | 3. ाजाणटल हस्ताखर क पश्चात् भुगता         Office of the Relief Commissioner<br>Govt. Of Uttar Pradesh         Is       श्रोप्रज्ञद्व संयोधन         • DSC उपरान्त ई-कुबेर पर भुगतान के लिए प्रमाण पत्र को जनरेट करने ते<br>दन संख्या,IFSC अथवा मोबाइल नंबर द्वारा खोने।*         स्वrch Here       खोने         :- कृपया पहले लाभार्थी के डाटा को सूची से चुने फिर बैच नंबर जनरेट करे।         o data found                                                                                                    | मि हेतु बैच बनाये           के तिए OTP द्वारा सत्यापित करें           बोटी.पी. भरें *         One Time Password                                                                                                    |

|                 | तराव कमटा                                                                                                    | લ DSC હવરાન્ત ફ                                                                                                    | -कुबर पर मुगतान का लए                                                                                                    | שאויט עא ס                                                                                                    | I BIC OK                                                                                                    |                                                                                                    | वापस जावे                           |
|-----------------|----------------------------------------------------------------------------------------------------|----------------------------------------------------------------------------------------------------|----------------------------------------------------------------------------------------------------|----------------------------------------------------------------------------------------------------|----------------------------------------------------------------------------------------------------|----------------------------------------------------------------------------------------------------|-------------------------------------|
| व नंबर व        | श्र चयन करे -                                                                                                    |                                                                                                    |                                                                                                    |                                                                                                    |                                                                                                    |                                                                                                    |                                     |
| DSCBA           | 10000002                                                                                                    | *                                                                                                    | खोर्जे दस्तावेज प्रिट व                                                                                                    | 8                                                                                                    |                                                                                                    |                                                                                                    |                                     |
|                 |                                                                                                    |                                                                                                    |                                                                                                    | म्र                                                                                                    | गण-पत्र                                                                                                    |                                                                                                    |                                     |
|                 |                                                                                                    |                                                                                                    |                                                                                                    | 1000 <b>- 100</b>                                                                                                |                                                                                                    |                                                                                                    |                                     |
| मार<br>प्रति प  | ननादेश संख<br>रिवार की अ                                                                                                | ग-347/एक-11-20<br>गर्थिक सहायता प्र                                                                                           | 021-4(जी)/2015 टी0सी(<br> टान किये जाने हेत जन                                                                                                    | )-2 दिनाक ()<br>पट लखनऊ                                                                                          | )2/06/2021 के<br>के समस्त पा                                                                                | 'अनुपालन में प्रवासी श्रमिको / कामगारो / मज<br>त्र प्रवासी श्रमिको/कामगारो/मजटरों का त्रटिरी                          | दूरों को रू० 1000<br>हेत विवरण राहत |
| आयुक            | त कार्यालय व                                                                                                    | ठी वेबसाईट raha                                                                                                    | t.up.nic.in पर फीड कर                                                                                                    | दिया गया है                                                                                                    | ti i                                                                                                    |                                                                                                    |                                     |
| प्रमाण          | पत्र के साथ                                                                                                    | Annexure-1 में कु                                                                                                    | ग्ल 1 लाभार्थियों के विस्त्                                                                                                    | ति विवरण व                                                                                                    | गी सूची सलग्न व                                                                                             | हर प्रेयित है                                                                                                    |                                     |
|                 |                                                                                                    |                                                                                                    |                                                                                                    |                                                                                                    | 8                                                                                                    | रताक्षर :                                                                                                    |                                     |
|                 |                                                                                                    |                                                                                                    |                                                                                                    |                                                                                                    | নিব                                                                                                    | ाधिकारी का नाम :                                                                                                    |                                     |
|                 |                                                                                                    |                                                                                                    |                                                                                                    |                                                                                                    | पद                                                                                                    | नाम (मोहर सहित) :                                                                                                    |                                     |
|                 |                                                                                                    |                                                                                                    | A                                                                                                    | nnexure 1 (f                                                                                                    | DSCBAT00000                                                                                                 | 0002)                                                                                                    | 1                                   |
| 010<br>015      | HALLAR                                                                                                    | आवेदन संख्या                                                                                                    | साधार्थी का नाम                                                                                                    | any a<br>fem                                                                                                    | मोबाइस                                                                                                    | वेंक का विचरण                                                                                                    | भीक सामग<br>संख्या                  |
| 1               | Lucknow                                                                                                    | LUCH00042892                                                                                                    | लाभार्थी का नाम :-<br>akhilesh पिता का नाम :-                                                                                                    | आयु:- 33<br>लिग:- M                                                                                              | 7710931701                                                                                                  | बैंक का नाम:-CENTRAL BANK OF INDIA साखा का<br>नाम :-NABI PANAH आई अफ.एस.सी. कोड :-                                    | 3601704708                          |
|                 | <u> </u>                                                                                                    |                                                                                                    | kadhile                                                                                                    |                                                                                                    |                                                                                                    | CBIN0282225                                                                                                    | NR.                                 |
| <br>= उँ        | . जिला स<br>हस्तां<br>माबोर्ड छ प्रो<br>जिला स्तरीय<br>बैव नंबर का चयन<br>चयन करें<br>c :- कृपया बैच न<br>क्र0 सं0      | त्तरीय कमेटी<br>क्षरित प्रमाण-<br>क्राइल संगोधन ७ ल<br>कमेटी से DSC उप<br>न करे *                                             | स्वेतीमेंह<br>से स्वीकृति उपरा<br>.पत्र अपलोड करें<br>गॅग-भाउट<br>रान्त ई-कुबेर पर भुगतान के<br>प्रमाण-पत्र अपत्तोड कं<br>प्रमाण-पत्र अपत्तोड कं<br>नोहांeType- Pdf only<br>वे गए प्रमाण पत्र के हस्ताक्षर किये<br>बैच मंबर | न्त ई-कुबे<br>(ADM र<br>तिए प्रमाण प<br>ई*<br>& File Size:- 30<br>गए प्रथम पेज क                                 | भेर पर भुगत<br>गॉगिन पर)<br>व्र को अपलोड व<br>xx Kb<br>वे ही अपलोड करें  <br>प्रसाज-पत्र अपलो-              | टहाभ०२८८२२२५<br>गान के लिए अग्रेसित करें एवं जिला<br><sup>हरें</sup><br>रसावेन अपलेड करे<br>इ दिनॉक एवं समय प्रमाण-पर | धिकारी से<br>बिकारी लाग             |
| 5<br>= है<br>ने | . जिला स<br>हस्तां<br>माबोर्ड ७ प्रो<br>जिला स्तरीप<br>वैन नंबर का चयन<br>चयन करें<br>c : कृपया बेच न<br>क0 सं0<br>1    | त्तरीय कमेटी<br>क्षरित प्रमाण-<br>फ़ाइल संगोधन ७ ल<br>कमेरी से DSC उप<br>न करे •<br>मबर के सापेक्ष प्रिंट किंग<br>DSCBATI0000 | स्वेतीमेंह<br>से स्वीकृति उपरा<br>-पत्र अपलोड करें<br>गॅगआउट<br>रान्त ई-कुबेर पर भुगतान के<br>प्रमाण-पत्र अपबोड कं<br>प्रमाण-पत्र अपबोड कं<br>निहारप्रट- Pdf only<br>मे गए प्रमाण पत्र के हस्ताक्षर किये<br>बेव मंबर        | न्त ई-कु ढे<br>(ADM र<br>तिए प्रमाण प<br>१ File Size:- 30<br>गए प्रथम पेज क<br>01/06/2021 06                     | मेर पर भुगत<br>गॉगिन पर)<br>त्र को अपलोड व<br>xx Kb<br>ते ही अपलोड करें  <br>प्रमाण-पत्र अपलो<br>::28:33 PM | टहाभ0282225<br>गान के लिए अग्रेसित करें एवं जिला<br>हरें<br>रसावेन अपलेड करे<br>इ दिनांक एवं समय प्रमाण-पर            | धिकारी से<br>वापस जाये<br>ब डाउनलोठ |
| ्<br>= रै<br>नौ | 5. जिला स<br>हस्तां<br>पाबोर्ड ७ प्रो<br>जिला स्तरीप<br>बैन नंबर का चयन<br>चयन करें<br>ट : कृपया बेच न<br>क्र0 सं0<br>1 | तरीय कमेटी<br>क्षरित प्रमाण-<br>फ़ाइल संगोधन ७ व<br>कमेटी से DSC उप<br>न करे *                                                | से स्वीकृति उपरा<br>-पत्र अपलोड करें<br>गंगआउट<br>रान्त ई-कुबेर पर भुगतान के<br>प्रमाण-पत्र अपबोड कं<br>प्रमाण-पत्र उने<br>FileType- Pdf only-<br>वे यए प्रमाण पत्र के हस्ताक्षर किये<br>बेब नंबर                           | न्त ई-कुढे<br>(ADM द<br>(ADM द<br>; तिए प्रमाण प<br>है *<br>8. File Size:- 30<br>गए प्रथम पेज क<br>01/06/2021 08 | वेर पर भुगत<br>तॉगिन पर)<br>स्र को अपलोड व<br>श रक<br>श रक<br>स्रमाण-पत्र अपलो<br>5:28:33 PM                | CBIN0282225 तान के लिए अग्रेसित करें एवं जिला करें। दस्तावेज अपलोड करे इ दिनांक एवं समय                               | धिकारी से<br>वापस जाये<br>ब डाउनलोड |

| बोर्ड     | © प्रोफ़ाइल | संशोधन 😃 लॉगआउ       | c.                              |                        |                                   |                     |                        |                    |
|-----------|-------------|----------------------|---------------------------------|------------------------|-----------------------------------|---------------------|------------------------|--------------------|
|           | ग दी        | गम दिजितल            | । हस्ताक्षर से ई कर्तर          | कोषागर भा              | Repeticiony I                     | n जनरेट क           | रने के                 |                    |
| 5- ए.:    | ्रिए ३      | ्ग. ।ठा जटरा<br>मेजे | 1 (X ( ) ( ) - 9/4 ( )          | , 921 91 91 Y () 91    | C Deficilitary I.                 | D MAKE 42           | र १ अन्न<br>वापस ज     | ये                 |
| -J        |             |                      |                                 |                        |                                   |                     |                        |                    |
|           |             |                      |                                 |                        | लाभार्थियों की                    | सूची को कोषागार में | भुगतान हेतु अग्रेसित व | <b>करें</b>        |
|           | 8.19        |                      |                                 |                        |                                   |                     |                        |                    |
| ) data fi | ouna        |                      |                                 |                        |                                   |                     |                        |                    |
|           |             |                      |                                 |                        |                                   |                     |                        |                    |
|           |             |                      |                                 |                        |                                   |                     |                        |                    |
| differ f  | तेवरण को    | दिजितन रजनाका व      | à austa                         |                        |                                   |                     | -22                    |                    |
| 45/394/2  |             | ing and a granger.   |                                 |                        |                                   |                     |                        |                    |
|           |             |                      |                                 | 1                      |                                   | ली सुन्दी को कोणा   | गार में भगतान देव अ    | differents         |
|           |             | 2004 (Jacob          |                                 |                        |                                   |                     |                        |                    |
| 141       | a010        | वस्तरिय भ संस्थान    | वैच नंबर                        | - BS290042             | 17000004                          | IFSC WHY            | 制度                     | तत                 |
| 0         | 1           | JAUW00000001         | Test H: लाभार्थी जी सूची का बेच | । न॰ कोषामार द्वारा बन | त्कर उपलब्ध करा दिया<br>जन्म है । | ALLA4210126         | TestJaunpur            | षC<br>1000.0<br>पर |
| 0         | 2           | JAL/W00000006        | Anii ku                         | ्रिहल नाट गरावा था स   | @GI 8-1                           | UBI00571911         |                        | १००० किल           |
| -         | 3           | JAUW00000007         | nitta-                          |                        | <b>E</b> SK                       | OR8C0102093         |                        | ा०००३ करें         |
| 0         | 4           | JAL/W00000008        | Manoj                           | 9582029221             | 710702120003778                   | UBIN0571971         |                        | 1000.0             |
| 0         | 5           | JAUW0000009          | sanjay komar madheshiya         | 0104195362             | 26368100004961                    | BARECEILTES         |                        | \$000.00           |
| 0         | 6           | JAUW00000010         | Mohd Arshyan                    | 6393117842             | 28368100017317                    | BARBOBILTES         |                        | 1000.00            |
| Ċ,        | 7           | JAUW00000011         | Kapil Dev Yadav                 | 7897348817             | 50121674607                       | ALLA0211161         |                        | 1000.00            |
| 0         | *           | JAUW00000012         | Sandeep kumar                   | 9792707429             | 766502010000392                   | UTBIDIURS83         |                        | 1000.00            |
| D         | 9           | JAUW00000013         | Gulshan kumar                   | 9453323103             | 32827203200                       | SBIN0015137         |                        | 1000.00            |
| 0         | 10          | JAUW00000014         | rajkumar bind                   | 9336347273             | 303302010054461                   | UBIN0530336         |                        | 1000.00            |
| 0         | 13          | JAUW00000019         | Hunnar Devi                     | 8802146623             | 71330212000668                    | UBIN0571334         |                        | 1000.00            |
| 0         | 12          | 05000000WUAL         | Krishnmoban mangroo             | 7700009526             | 433202010913431                   | UBIN0543322         |                        | 1000.00            |
| 0         | 13          | JAUW00000021         | Yunus Shah                      | 7860834879             | 214142010393431                   | UBINORRBKGS         |                        | 1000.00            |
| 0         | 18          | JAUW90000022         | Ram asare motilal maurya        | 8866600144             | 433202010917239                   | UBIN0543322         |                        | 1000.00            |
| D         | 15          | JAL/W00000023        | SAMILA Begam                    | 8534935935             | 214142020159730                   | UBINORRBKGS         |                        | 1000.00            |
| 0         | 16          | JAUW00000024         | Abhishek dubey                  | 9670337204             | 36360211000834                    | UBIN0536369         |                        | 1000.00            |
|           |             |                      |                                 |                        |                                   |                     |                        |                    |

| New Beneficiary Approval                                                                                                    |                                                                                     | В                                                                                                    | ENEFICIARY DET                                  | AIL FOR AF                         | PROVAL BY WE                   | BSERVICE |                          |       |   |
|----------------------------------------------------------------------------------------------------|-------------------------------------------------------------------------------------|----------------------------------------------------------------------------------------------------|-------------------------------------------------|------------------------------------|--------------------------------|----------|--------------------------|-------|---|
| Manage Beneficiary<br>Transaction Approval                                                                                                    | Show 10                                                                             | <ul> <li>entries</li> </ul>                                                                                |                                                 |                                    |                                | Searc    | h:                       |       |   |
| Transaction Approval By                                                                                                    | SrNo.                                                                               | Batch Id                                                                                                   | Total Co                                        | unt                                | Total Success C                | ount     | Action                   |       |   |
| Service                                                                                                    | 1                                                                                   | BS60004315000001                                                                                           |                                                 |                                    | 100                            |          | APPROVE REJEC            |       |   |
| Transaction Detail                                                                                                    | SrNo.                                                                               | Batch Id                                                                                                   | Total Co                                        | unt                                | Total Success C                | ount     | Action                   |       |   |
| Reports                                                                                                    | Showing 1 to                                                                        | 1 of 1 entries                                                                                             |                                                 |                                    |                                |          | Previous 1               | Next  |   |
| **********                                                                                                    |                                                                                     |                                                                                                    |                                                 |                                    |                                |          |                          |       |   |
| Upcoming Retirements                                                                                                    |                                                                                     |                                                                                                    |                                                 |                                    |                                | बटन      | न पर क्लिक               | करें  |   |
| Add New User                                                                                                    |                                                                                     |                                                                                                    |                                                 |                                    |                                | APF      | PROVE or                 |       |   |
| Reset Password                                                                                                    |                                                                                     |                                                                                                    |                                                 |                                    |                                | Rej      | ect Benefic              | ciary |   |
|                                                                                                    |                                                                                     |                                                                                                    |                                                 |                                    |                                |          |                          |       |   |
| Edit Operator Detail                                                                                                    |                                                                                     |                                                                                                    |                                                 |                                    |                                | Bat      | ch ID                    |       |   |
| Edit Operator Detail<br>Activate/Deactivate User<br>Approve Rejected Token<br>नाभार्थियों की भे                                                                             | ोजी गयी सूर्च                                                                       | ो का स्थिति बै                                                                                             | वैच नंबर के                                     | साथ दे                             | खे                             | Bat      | ch ID                    |       |   |
| Edit Operator Detail<br>Activate/Deactivate User<br>Approve Rejected Token<br>नाभार्थियों की भे<br>= डेम्शबोर्ड अप्रोफ़ाइ                                                   | ोजी गयी सूर्च<br>त संयोधन ७ लॉग                                                     | ो का स्थिति बै<br><sub>भाउट</sub>                                                                          | वैच नंबर के                                     | साथ दे                             | खे                             | Bat      | ch ID                    |       |   |
| Edit Operator Detail<br>Activate/Deactivate User<br>Approve Rejected Token<br><b>गाभार्थियों की भे</b><br>= डेम्प्रबोर्ड अप्रोफ़ाइ<br>लाभार्थियों की भे                     | भेजी गयी सूर्च<br>त संगोधन ७ लॉग<br>जी गयी सूची का सि                               | ो का स्थिति बै<br><sup>भाउट</sup><br>थति बैच नंबर के सा                                                    | वैच नंबर के<br>थ देखे                           | साथ दे                             | खे                             | Bat      | ch ID                    |       |   |
| Edit Operator Detail<br>Activate/Deactivate User<br>Approve Rejected Token<br><b>नाभार्थियों की भे</b><br>हाभार्थियों की भे<br>जिला                                         | भेजी गयी सूर्च<br>त संषोधन ७ लॉग<br>जी गयी सूची का सि                               | ो का स्थिति बै<br>भाउट<br>थति बैच नंबर के सा<br>कोषागार का बैच न                                           | वैच नंबर के<br>थ देखे                           | साथ दे                             | खे                             | Bat      | ch ID                    |       |   |
| Edit Operator Detail<br>Activate/Deactivate User<br>Approve Rejected Token<br><b>TI भार्थियों की भे</b><br>हेमबोर्ड अप्रोफ़ाइ<br>लाभार्थियों की भे<br>जिला<br>Lucknow       | भेजी गयी सूर्च<br>त संषोधन ७ तॉग<br>जी गयी सूची का सि                               | ो का स्थिति बै<br>आउट<br>थति बैच नंबर के सा<br>कोषागार का बैच न<br>B5430042170                             | वेच नंबर के<br>थ देखे<br>100010                 | साथ दे                             | ট্র<br>থিরি<br>ALL             | Bat      | ch ID<br>• खोव           |       |   |
| Edit Operator Detail<br>Activate/Deactivate User<br>Approve Rejected Token<br><b>TI HIT शियों की भे</b><br>हेयाबोर्ड क्षे प्रोफ़ाइ<br>ला मार्थियों की भे<br>जिला<br>Lucknow | भेजी गयी सूर्च<br>त संग्रोधन ७ तॉग<br>जी गयी सूची का सि<br>•<br>मेषागार का बैन नंबर | ो का स्थिति बै<br>आउट<br>थति बैच नंबर के सा<br>कोषागार का बैच न<br>BS430042170<br>कोषागार<br>BENEFICLARYID | वेच नंबर के<br>थ देखे<br>1900<br>आवेदन संख्या   | साथ दे<br>दे<br>जामार्थी<br>का नाम | खे<br>श्विति<br>ALL<br>मो० नं० | Bat      | ch ID<br>ভাব<br>IFSC কাত | ча    | E |
| Edit Operator Detail<br>Activate/Deactivate User<br>Approve Rejected Token                                                                                                  |                                                                                     |                                                                                                    |                                                 |                                    |                                | Bat      | ch ID                    |       |   |
| भेजी ग<br>त संयोधन                                                                                                    | यी सूर्च<br>७ लॉग                                                                   | ो का स्थिति बै<br><sub>भाउट</sub>                                                                          | वैच नंबर के                                     | साथ दे                             | खे                             | Bat      | ch ID                    |       |   |
| Edit Operator Detail<br>Activate/Deactivate User<br>Approve Rejected Token<br>ाभार्थियों की भे<br>हाभार्थियों की भे<br>जिला                                                 | भेजी गयी सूर्च<br>त संग्रोधन ७ तॉग<br>जी गयी सूची का सि                             | ो का स्थिति है<br>आउट<br>थति बैच नंबर के सा<br>कोषागार का बैच न                                            | वैच नंबर के<br>थ देखे<br>19010                  | साथ दे                             | खे<br>श्वित<br>Аप              | Bat      | ch ID                    |       |   |
| Edit Operator Detail<br>Activate/Deactivate User<br>Approve Rejected Token<br><b>TI +II (थियों की भे</b><br>हा +II (थियों की भे<br>जिला<br>Lucknow                          | भेजी गयी सूर्च<br>त संशोधन ७ तॉगः<br>जी गयी सूची का सि                              | ो का स्थिति बै<br>भाउट<br>थति बैच नंबर के सा<br>कोषागार का बैच न<br>BS430042170                            | वैच नंबर के<br>थ देखे<br>100010                 | साथ दे<br>र                        | खे<br>श्यिति<br>ALL            | Bat      | ch ID<br>• चिरे          |       |   |
| Edit Operator Detail<br>Activate/Deactivate User<br>Approve Rejected Token<br>नाभार्थियों की भे<br>= डेयाबोर्ड क्ष प्रोफ़ाइ<br>लाभार्थियों की भे<br>जिला<br>Lucknow         | भेजी गयी सूर्च<br>त संग्रोधन ७ तॉग<br>जी गयी सूची का सि<br>•                        | ो का स्थिति है<br>आउट<br>थति बैच नंबर के सा<br>कोषागार का बैच न<br>BS430042170<br>कोषागार                  | वेच नंबर के<br>थ देखे<br>190010<br>आवेदन संख्या | साथ दे<br>जभाषी                    | खे<br>श्विति<br>ALL<br>मो० नंठ | Bat      | ch ID<br>ভাব<br>IFSC কার | ТСІ   | E |

|                                                       | Govt. Of Uttar Pradesh                                                                       | 1050/10                                                                                               |                                                                                            |                                                                                      | H                                                                    | Tuesday, May 25                                                                                            | i, 2021 7:56:17 PM                            |
|-------------------------------------------------------|----------------------------------------------------------------------------------------------|----------------------------------------------------------------------------------------------------|--------------------------------------------------------------------------------------------|--------------------------------------------------------------------------------------|----------------------------------------------------------------------|----------------------------------------------------------------------------------------------------|-----------------------------------------------|
| = डेमावीर                                             | ई 🛛 मोडल प्रबंधन                                                                             | 🖉 कृषि अनुदान 🛛 🖻 बाढ़ कार्य योजना                                                                    | Øईकुबेर 0 क                                                                                | विङ-१९ () तॉगआउट                                                                     |                                                                      |                                                                                                    |                                               |
| व<br>उ                                                | गेषागार द्व<br>भपडेट करें                                                                    | रि प्राप्त Beneficia                                                                                  | ry की जनने                                                                                 | रेटेड ID की <sup>;</sup>                                                             | सूची देखें ए                                                         | वं                                                                                                    | ापस जाये                                      |
| जिल                                                   | π:<br>aunpur                                                                                 | दध नंबर<br>चैय नंबर चुने<br>वैदां नंबर चुने<br>8529004217000                                          | 0004                                                                                       | म्रोने                                                                               |                                                                      | बटन<br>किल<br>करें                                                                                         | न पर<br>क                                     |
|                                                       |                                                                                              |                                                                                                    |                                                                                            |                                                                                      |                                                                      |                                                                                                    |                                               |
| Copyright                                             | L © 2020 Deta and inf                                                                        | ormation owned by Relief Commissioner                                                                 | Office GoUP. Design a                                                                      | nd Developed by NIC UP /                                                             | All rights reserved.                                                 |                                                                                                    | Downloads                                     |
|                                                       |                                                                                              |                                                                                                    |                                                                                            |                                                                                      |                                                                      |                                                                                                    |                                               |
| कोष                                                   | ागार द्वारा                                                                                  | प्राप्त Beneficiary                                                                                   | की जनरेटेः                                                                                 | ड ID की सूर्च                                                                        | ी देखें एवं                                                          |                                                                                                    | ग्रपस जाये                                    |
| अपर                                                   | ९८ कर                                                                                        |                                                                                                    |                                                                                            |                                                                                      |                                                                      |                                                                                                    |                                               |
| <b>अप</b> र<br><sub>जिला :</sub>                      | ५८ कर                                                                                        | वैच नंवर                                                                                              |                                                                                            |                                                                                      |                                                                      |                                                                                                    |                                               |
| अप<br>जिला :<br>Shravasti                             | डट कर                                                                                        | बैच नंबर<br>❤ PS421743001000002                                                                       | · · ·                                                                                      | स्त्रोचें                                                                            |                                                                      |                                                                                                    | ब                                             |
| अप,<br>जिला :<br>Shravasti                            | ईट कर<br>आवेदन संख्या                                                                        | वैच नंबर<br>♥ PS421743001000002<br>सामार्थी का नाम.                                                   | + भो0 न0                                                                                   | खोर्च<br>स्राता संख्या                                                               | IFSC कोड                                                             | पता                                                                                                    | बत<br>धनयम्पि<br>क                            |
| अप,<br>जिला :<br>Shravasti<br>क0. राठ<br>1 2          | <b>डं टं फेर्</b><br>अवेदन संख्या<br>20211810000024                                          | वैच नंबर<br>► PS421743001000002<br>साभार्थी का नाम<br>Ram Paras                                       | ₹ÎO =0       9695593471                                                                    | न्त्रोचे<br>खाता संख्या<br>21518955866                                               | IFSC কাঁড<br>ALLA0210239                                             | प्रता<br>Andharpurwa, Shravasti                                                                            | ब<br>(मराणि<br>1633                           |
| अप.<br>जिला :<br>Shravasti<br>क0. स0<br>1 2 2         | <b>अविदन संख्या</b><br>20211810000024<br>20211810000025                                      | वैच नंबर<br>PS421743001000002<br>राभार्थी का नाम<br>Ram Paras<br>mahangi Ial                          | ₹îlo ≢o       9695593471       6389592879                                                  | ন্ধাই<br>আনা যঁজ্য<br>21518955866<br>614160100013113                                 | IFSC কोड<br>ALLA0210239<br>BKID0ARYAGB                               | स्त<br>Andharpurwa, Shravasti<br>andharpurwa, Shravasti                                                    | बन्द्राणि<br>1633<br>1093                     |
| अपर<br>जिला :<br>Shravasti<br>1 2 2<br>3 3 2          | अत्वेदन संख्या<br>20211810000024<br>20211810000025<br>20211810000025                         | वैच नंबर<br>PS421743001000002<br>रामार्थी का नाम<br>Ram Paras<br>mahangi Ial<br>jivanlal              | रगो0 न0<br>9695593471<br>6389592879<br>9488310748                                          | च्चोर्च<br>खाता संख्या<br>21518955866<br>614160100013113<br>21518865676              | IFSC कोड<br>ALLA0210239<br>BKID0ARYAGB<br>ALLA0210239                | মরা<br>Andharpurwa, Shravasti<br>andharpurwa, Shravasti<br>andharpurwa, Shravasti                          | धनराणि<br>1633<br>1093<br>1876                |
| अप<br>जिला :<br>Shravasti<br>1 2<br>2 2<br>3 2<br>4 2 | <u>अविंदन संख्या</u><br>20211810000024<br>20211810000025<br>20211810000026<br>20211810000027 | बैच नंबर<br>PS421743001000002<br>एममर्थी का नाम<br>Ram Paras<br>mahangi lai<br>jivanlai<br>Munna Devi | τλο = ο           9695593471           6389592879           9488310748           999999999 | चोर्च<br>खाता संख्या<br>21518955866<br>614160100013113<br>21518865676<br>21518943894 | IFSC कोड<br>ALLA0210239<br>BKID0ARYAGB<br>ALLA0210239<br>ALLA0210239 | যৱা<br>Andharpurwa, Shravasti<br>andharpurwa, Shravasti<br>andharpurwa, Shravasti<br>Andharpurwa Shravasti | <b>धनराणि</b><br>1633<br>1093<br>1876<br>1849 |

| कोषागार द्वारा प्राप्त Beneficiary क<br>जिता :<br>Lucknow<br>1 LUCH00000001 Alok<br>2 LUCH00000002 dilip kum<br>B. DDO will update the b                                      | जनरेटेड ID की सूची देखें एवं अपडेट करें<br>हा<br>हा<br>हा<br>हा<br>हा<br>हा<br>हा<br>हा<br>हा<br>हा                                                                                                    | file generated<br>धगार मे जेनेरेट हो गयी है।<br>पर<br>59580100001179 BAREOMALLU   | च<br>चोषागर द्वारा प्राप्त Benificary ID<br>धनराषि पता<br>1000 Lucknow,Malihabad,MA<br>Khera | अपडेट करे<br>L Roodan                 |
|----------------------------------------------------------------------------------------------------|----------------------------------------------------------------------------------------------------|-----------------------------------------------------------------------------------|----------------------------------------------------------------------------------------------|---------------------------------------|
| निनताः         Lucknow       •         एए       •         एए       •         ग       LUCH00000001         1       LUCH00000002         2       LUCH00000002         dilip kum | कोषा<br>हिंह<br>हिंह<br>हिंत<br>हिंत<br>हि<br>हिंत<br>हिंत<br>हिंत<br>हिंत<br>हिंत<br>हिंत<br>हिंत<br>हिंत<br>हिंत<br>हिंत<br>हिंत<br>हिंत<br>हिंत<br>हिंत<br>हिंत<br>हिंत<br>हिंत<br>हिंत<br>हिंत<br>हिंत<br>हिंत<br>हिंत<br>हिंत<br>हिंत<br>हि<br>हि<br>हि<br>हि<br>हि<br>हि<br>हि<br>हि<br>हि<br>हि | file generated<br>धगार मे जेनेरेट हो गयी है।<br>पर<br>S9580100001179 BAREOMALLU   | कोषागार द्वारा प्राप्त Benificary ID<br>धनरायि पता<br>1000 Lucknow,Malihabad,MA<br>Khera     | अपडेट करें<br>L Roodan                |
| RO     आवेदन संख्या       1     LUCH00000001       2     LUCH00000002       dilip kum                                                                                         | er T498647057                                                                                                    | file generated<br>धगार मे जेनेरेट हो गयी है।<br>पर<br>59580100001179 BAREOMALLU   | कोषागार द्वारा धारव Benificary ID<br>धनराशि पता<br>1000 Lucknow,Malihabad,MA<br>Khera        | अपडेट करे<br>L Roodan                 |
| प्राण     आवेदना संख्या       1     LUCH00000001       2     LUCH00000002       dilip kum                                                                                     | <b>Response f</b><br>लाभार्थी क<br>स 7498647057                                                                                                    | file generated<br>धगार मे जेनेरेंट हो गयी है ।<br>वर<br>59580100001179 BARBOMALLI | कोपागार द्वारा प्राप्त Benificery ID<br>धनराशि पता<br>1000 Lucknow,Malihabad,MA<br>Khera     | अपडेट करें<br>L Roodan                |
| म्म्     आवेदन संख्या       1     LUCH00000001       2     LUCH00000002       dilip kum                                                                                       | सesponse 1<br>लाभार्थी क<br>स 7498647057                                                                                                    | file generated<br>धगार मे जेनेरेट हो गयी है ।<br>०८<br>59580100001179 BARBOMALLI  | धनरारि। पता<br>1000 Lucknow.Malihabad.MA<br>Khera                                            | L Roodan                              |
| 1       LUCH60000001       Alek         2       LUCH60000002       dilip kum         3. DDO will update the b       b                                                         | ar 7498647057                                                                                                    | <b>59580100001179</b> BARBOMALLI                                                  | 1000 Lucknow.Malihabad.MA<br>Khera                                                           | L Roodan                              |
| 2 LUCH0000002 dilip kum<br>3. DDO will update the b                                                                                                    | ar 7498647057                                                                                                    | 59580100001179 BARBOMALL                                                          | Khera                                                                                        |                                       |
| 2 LUCH0000002 dilip kum<br>3. DDO will update the b                                                                                                    | ar 7498647057                                                                                                    | 59580100001179 BARBOMALLI                                                         |                                                                                              |                                       |
| 3. DDO will update the b                                                                                                    |                                                                                                    |                                                                                   | UC 1000 Lucknow,Malihabad,MA<br>Khera                                                        | L Roodan                              |
| 3. DDO will update the b                                                                                                    |                                                                                                    |                                                                                   | कोपागार द्वारा प्राप्त Benificery ID                                                         | अपठेट करें                            |
| 3. DDO will update the t                                                                                                    |                                                                                                    |                                                                                   | letten her Web Com                                                                           | · · · · · · · · · · · · · · · · · · · |
| bile Address email exce                                                                                                    | eneficiary data as click o<br>of Account Number                                                                                                    | n button "Beneficiary                                                             | updation by Web Serv                                                                         | ice?'-Name                            |
| one,Audress,eman excej                                                                                                    | ji Account Number.                                                                                                    |                                                                                   |                                                                                              |                                       |
| 🐧 लाभार्शी को भगतान हेत                                                                                                    | र्ट-कर्तेग्र तिल जनगेशन के                                                                                                    | लिए अगेमित करें                                                                   |                                                                                              |                                       |
| A. (11414) 47 9 101 00                                                                                                    | 2 - 9798 1981 911811 97                                                                                                    | तिह जन्नारात कर                                                                   |                                                                                              |                                       |
| Office of the Belief Commissioner                                                                                                    |                                                                                                    |                                                                                   |                                                                                              | DEV(Phar150)                          |
| Govt. Of Uttar Pradesh                                                                                                    |                                                                                                    |                                                                                   | Last Login:04/06/2021 0                                                                      | 6:13 PM                               |
| शबोर्ड ⊗ प्रोफाइल संशोधन ८७ लॉगआउ                                                                                                    | 7                                                                                                    |                                                                                   |                                                                                              |                                       |
|                                                                                                    |                                                                                                    |                                                                                   | 2                                                                                            |                                       |
| 9- लाभार्थी को भूग                                                                                                    | तान हेत् ई -कूबेर बिल जन                                                                                                    | रेशन के लिए अंग्रेसित व                                                           | करे वाप                                                                                      | स जाये                                |
| strict :                                                                                                    | Head Code:                                                                                                    | Bill Type :                                                                       | Voted/Charge Type :                                                                          |                                       |
| Bareilly 🗸                                                                                                    | राज्य सरकार द्वारा घोषित आपदाएं (09) 🛛 🛩                                                                                                    | Contingency Bill                                                                  | ✓ Voted                                                                                      | ~                                     |
| purce Code :                                                                                                    | Sector Code :                                                                                                    | Bill Category :                                                                   | Advanced Contingency Bill :                                                                  |                                       |
| Consolidated 🗸                                                                                                    | State Funded 🗸                                                                                                    | Permanent                                                                         | ✓ No                                                                                         | ~                                     |
| लाभार्थी का डाटा उपलब्ध नहीं है।                                                                                                    |                                                                                                    |                                                                                   |                                                                                              |                                       |
|                                                                                                    |                                                                                                    |                                                                                   |                                                                                              |                                       |
|                                                                                                    |                                                                                                    |                                                                                   |                                                                                              |                                       |
|                                                                                                    |                                                                                                    |                                                                                   |                                                                                              |                                       |
|                                                                                                    |                                                                                                    |                                                                                   |                                                                                              |                                       |
|                                                                                                    |                                                                                                    |                                                                                   |                                                                                              |                                       |
|                                                                                                    |                                                                                                    |                                                                                   |                                                                                              |                                       |
|                                                                                                    |                                                                                                    |                                                                                   |                                                                                              |                                       |
|                                                                                                    |                                                                                                    |                                                                                   |                                                                                              |                                       |
|                                                                                                    |                                                                                                    |                                                                                   |                                                                                              |                                       |
| Remark :                                                                                                    |                                                                                                    |                                                                                   |                                                                                              |                                       |
| Nemark .                                                                                                    |                                                                                                    |                                                                                   |                                                                                              |                                       |
|                                                                                                    |                                                                                                    |                                                                                   |                                                                                              |                                       |

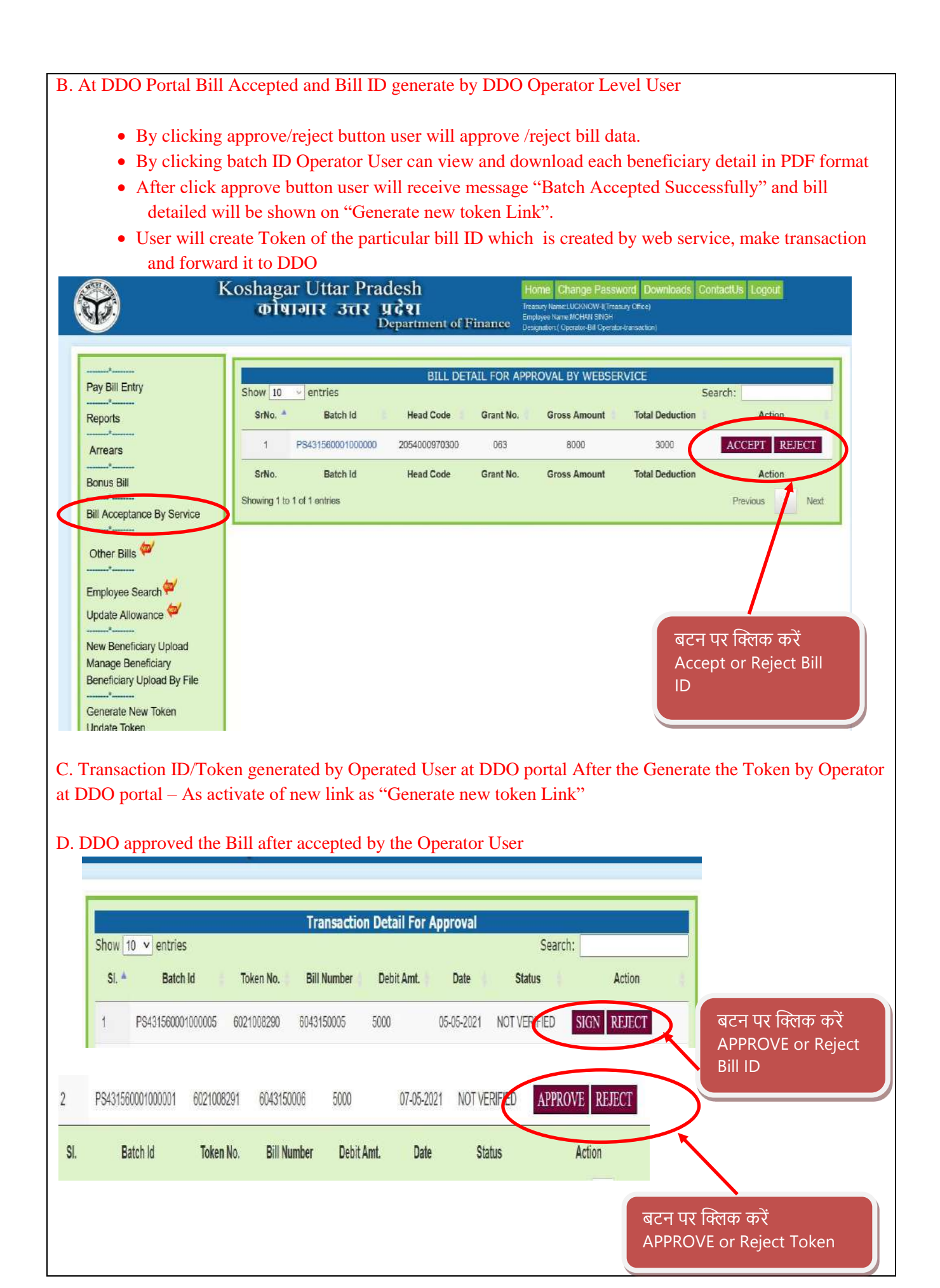

| 8                                                                                                    | Office of th<br>Govt. Of Ut                                                                                                    | e Relief Commissioner<br>tar Pradesh                                                                                               |                                                                                                    |                                                                                                    |                                                                                                    |                                                                                         | Hom                                                                                                    | P Q Yoges                                                                                                    | sh Yadav<br>y 2021 21:23:52                                                                                        |
|----------------------------------------------------------------------------------------------------|----------------------------------------------------------------------------------------------------|----------------------------------------------------------------------------------------------------|----------------------------------------------------------------------------------------------------|----------------------------------------------------------------------------------------------------|----------------------------------------------------------------------------------------------------|-----------------------------------------------------------------------------------------|----------------------------------------------------------------------------------------------------|----------------------------------------------------------------------------------------------------|----------------------------------------------------------------------------------------------------|
| ≡ डैस                                                                                                    | गयोर्ज 🔍 में                                                                                                    | ोडल प्रबंधन 🕜 कृषि                                                                                                    | अनुदान 🕑 बाढ कार्य योर                                                                                                    | तना अन्देषुचेर (                                                                                          | ी कोविस-१९ 🕁 लोगआ                                                                                                    | उट                                                                                      |                                                                                                    |                                                                                                    |                                                                                                    |
|                                                                                                    | दैनिक काम<br>प्रेषित विवर                                                                                                    | करने वाले लाभार्थी<br>ण को डिजिटल हस्ता                                                                                            | र्च ADM/DPPO "००"<br>अर एवं Bene                                                                                                    | מי הדא באחור דוח                                                                                          | ha om à nama a                                                                                                    |                                                                                         | न्गेड करने के पश्चात्<br>करें।                                                                                           | याप                                                                                                    | स जाये                                                                                                    |
| Dist                                                                                                    | rrict :                                                                                                    |                                                                                                    | Head (                                                                                                    |                                                                                                    |                                                                                                    |                                                                                         | Voted/Cha                                                                                                    | rge Type :                                                                                                   |                                                                                                    |
| S                                                                                                    | ihravasti                                                                                                    |                                                                                                    | ~ 75                                                                                                    |                                                                                                    | C .                                                                                                    |                                                                                         | <ul> <li>Voted</li> </ul>                                                                                                |                                                                                                    | ~                                                                                                    |
| Sou                                                                                                    | rce Code :                                                                                                    |                                                                                                    | Sictor विल                                                                                                    | 1 बैच नंबर -                                                                                              | PS421743001                                                                                                    | 1000003                                                                                 | Advanced                                                                                                    | Contingency Bill :                                                                                           |                                                                                                    |
| C                                                                                                    | Contingency                                                                                                    |                                                                                                    | • wi ला                                                                                                    | भार्थियों के बिल को सप                                                                                    | म्लतापूर्वक अग्रेसित कर f                                                                                                | देया गया है।                                                                            | • Yes                                                                                                    |                                                                                                    | ~                                                                                                    |
|                                                                                                    |                                                                                                    |                                                                                                    |                                                                                                    |                                                                                                    |                                                                                                    |                                                                                         |                                                                                                    |                                                                                                    |                                                                                                    |
| ŧ                                                                                                    | क्रम<br>रभी रांठ                                                                                                    |                                                                                                    | वेंच न                                                                                                    |                                                                                                    |                                                                                                    | OK                                                                                      | खाता संख्या                                                                                                    |                                                                                                    | धनसमि                                                                                                    |
|                                                                                                    | 0 1                                                                                                    | 20211810000021                                                                                                    | 8585004217000001                                                                                                    | BD85210000009                                                                                             | Sonil Kumar singh                                                                                                    | 9792244502                                                                              | 991900010005372                                                                                                    | PUN80991900                                                                                                  | 1633                                                                                                    |
| (                                                                                                    | □ 2                                                                                                    | 20211810000002                                                                                                    | B585004217600002                                                                                                    | BD85210000010                                                                                             | Chetram                                                                                                    | 8423334457                                                                              | 59002403535                                                                                                    | ALLA0210239                                                                                                  | 4752                                                                                                    |
| (                                                                                                    | 3                                                                                                    | 20211810000004                                                                                                    | 8585004217000002                                                                                                    | BD85210000011                                                                                             | kusuma devi                                                                                                    | 9628003869                                                                              | 614160100018346                                                                                                    | BKIDOARYAGB                                                                                                  | 4050                                                                                                    |
| 1                                                                                                    | 0 4                                                                                                    | 20211810000005                                                                                                    | B585004217000002                                                                                                    | BD85210000012                                                                                             | ram feran                                                                                                    | 9838299581                                                                              | 614160100011585                                                                                                    | BKIDUARYAGB                                                                                                  | 3510                                                                                                    |
| 1                                                                                                    |                                                                                                    | 20211810000018                                                                                                    | 8585004217000002                                                                                                    | 8085210000012                                                                                             | neetu sinch                                                                                                    | 0450115250                                                                              | 50147434395                                                                                                    | ALLA0210230                                                                                                  | 1003                                                                                                    |
| Re                                                                                                    | emark :                                                                                                    |                                                                                                    |                                                                                                    | कोषाग                                                                                                    | ार में भेजे गए लाभार्थियों                                                                                               | की सूची को Ben                                                                          | eficiaryID के साथ बिल                                                                                                    | पेमेंट के लिए अप्रेरि                                                                                        | रेत करें                                                                                                    |
| Copyr                                                                                                    | emark :<br>ight © 2020<br>T 전 파 와                                                                                                    | Data and information o<br>ाजे गए बिल                                                                                               | wred by Relief Commisio<br>की स्थिति देर                                                                                                   | कोषाग<br>ner Office GoUP. Desi<br>वे एवं बिल                                                              | ार में भेजे गए लाभार्थियों<br>gn and Developed by NIC<br>ID अपडेट क                                                      | की सूची को Ben<br>CUP All rights rese<br>रेरे                                           | eficiaryID के साथ बिल<br>Hved,                                                                                           | पेमेट के लिए अग्रेनि                                                                                         | सित करे<br>Downloads                                                                                               |
| Ra<br>Copyrr<br>SIII<br>Iffice of<br>ovt. Of                                                                                                    | emark :<br>ight © 2020<br>T                                                                                                    | Data and information o<br>ाजे गए बिल<br>mmissioner<br>h                                                                            | wned by Relief Commisio<br>की स्थिति देर                                                                                                   | कोषाग<br>ner Office GollP. Desi<br>वे एवं बिल                                                             | ार में भेजे गए लाभारियो<br>gn and Developed by NIC<br>ID अपडेट क                                                         | की सूची को Ben<br>CUP All rights ress<br>रेरे                                           | eficiaryID के साथ बिर<br>Hved                                                                                            | प्रेमेंट के लिए अम्रेरि<br>MANOJ KUM<br>Last Login:04/0                                                      | सेत करे<br>Downloads<br>MAR PANDEY(Rbar<br>26/2021 06:13 PM                                                        |
| Ra<br>Copyr<br>VIII<br>Office of<br>ovt. Of                                                                                                    | emark :<br>hght © 2020<br>Tर में भे<br>f the Relief Co<br>Uttar Prades<br>र प्रोफ़ाइल संग                                                                                      | Data and information o<br>ाजे गए बिल<br>mmissioner<br>h<br>शोधन ७ लॉगआउ                                                            | wned by Relief Commisio<br>की स्थिति देर                                                                                                   | कोषाग<br>ner Office Goul?. Desu<br>वे एवं बिल                                                             | ार में भेजे गए लाभारियो<br>gn and Developed by NIC<br>ID अपडेट क                                                         | की सूची को Ben<br>CUPAI rights rese<br>रेरे                                             | eficiaryID के साथ बिल<br>Hved.                                                                                           | प्रेमेंट के लिए अम्रेरि<br>MANOJ KUM<br>Last Login:04/0                                                      | रोत करे<br>Downloads<br>MAR PANDEY(Rbar<br>06/2021 06:13 PM                                                        |
| Re<br>Copyrt<br>प्राग<br>ffice of<br>ovt. Of<br>लाभा<br>ते देखे                                                                                                    | emark :<br>right © 2020<br><b>TZ में भे</b><br>f the Relief Co<br>t Uttar Prades<br>योफ़ाइल संग<br>धियों के दि<br>बे एवं अपडे                                                  | Data and information o<br>जि गए बिल<br>ommissioner<br>h<br>शोधन ७ लॉगआउ<br>वेवरण को डिजिटल<br>इंट करें                             | wned by Relief Commisio<br>की स्थिति देर<br>ट<br>त हस्ताक्षर एवं Bene                                                                      | कोषाग<br>ner Office GoUP. Desi<br><b>वे एवं बिल</b><br>ficiaryID जनरेट                                    | ार में भेजे गए लाभार्षियो<br>gn and Developed by NIC<br>ID अपडेट क<br>करने के उपरांत ek                                  | की सूची को Ben<br>CUP All rights rese<br>रेरें                                          | eficiaryID के साथ बिर<br>eved<br>IR) में भेजे गए बिल                                                                     | प्रेमेट के लिए अग्रेरि<br>MANOJ KUM<br>Last Login:04/0                                                       | सेतः करें<br>Downloads<br>MAR PANDEY(Rbai<br>D6/2021 06:13 PM                                                      |
| Re<br>Copyr<br>STIT<br>STICe of<br>ovt. Of<br>cniµi<br>ch देखे                                                                                                    | emark :<br>hght © 2020<br>TTT में भे<br>f the Relief Co<br>Uttar Prades<br>: प्रोफ़ाइल संग<br>ार्थियों के ति<br>बे एवं अपडे                                                    | Data and information o<br>ाजे गए बिल<br>mmissioner<br>h<br>शोधन ७ लॉगआउ<br>वेवरण को डिजिटत<br>इंट करें                             | wned by Relief Commisio<br>की स्थिति देर<br>ट<br>र<br>हस्ताक्षर एवं Bene<br>कोषागार बिल बैच नंग                                            | कोषाग<br>ner Office GoulP. Desi<br>वे एवं बिल<br>ficiaryID जनरेट                                          | ार में भेजे गए लाभारियो<br>gn and Developed by NIC<br>ID अपडेट क<br>करने के उपरांत ek                                    | की सूची को Ben<br>CUP All rights ress<br>रि <b>रे</b><br>Cuber (कोषाग                   | eficiaryID के साथ बिल<br>aved.<br>                                                                                       | प्रेमेंट के लिए अप्रेरि<br>MANOJ KUM<br>Last Login:04/0                                                      | सेत करे<br>Downloads<br>MAR PANDEY(Rbas<br>D6/2021 06:13 PM                                                        |
| Ra<br>Copyr<br><b>प्राग</b><br>ffice of<br>ovt. Of<br>तो देखें                                                                                                    | emark :<br>right © 2020<br><b>TZ में भे</b><br>f the Relief Co<br>! Uttar Prades<br>! प्रोफ़ाइल संग<br>[र्थियों के दि<br>बे एवं अपडे                                           | Data and information o<br>जि गए बिल<br>ommissioner<br>h<br>शोधन ७ लॉगआउ<br>वेवरण को डिजिटत<br>इंट करें                             | wned by Relief Commisio<br>की स्थिति देर<br>ट<br>त हस्ताक्षर एवं Bene<br>कोषागार बिल बैच नंग<br>PS42171100100                              | कोषाय<br>ner Office GoliP. Desi<br>gे एवं बिल<br>ficiaryID जनरेट<br>बर<br>10000                           | ार में भेजे गए लाभार्थिमों<br>gn and Developed by NIC<br>ID अपडेट क<br>करने के उपरांत ek                                 | की सूची को Ben<br>CUP All rights rese<br>रेट्रे                                         | eficiaryID के साथ बिल<br>सरस्ते.<br>(्र                                                                                  | प्रमेट के लिए अम्रेरि<br>MANOJ KUM<br>Last Login:04/(                                                        | सेत करे<br>Downloads<br>MAR PANDEY(Rbai<br>36/2021 06:13 PM                                                        |
| Re<br>Copyr<br>प्राग<br>ffice of ovt. Of<br>लाभा<br>ते देखें                                                                                                    | emark :<br>right © 2020<br><b>TZ में भे</b><br>f the Relief Co<br>f Uttar Prades<br>I प्रीफ़ाइल संग<br>शिर्या के दि<br>बे एवं अपडे                                             | Data and information o<br>তি गए बिल<br>ommissioner<br>h<br>शोधन ७ लॉगआउ<br>वेवरण को डिजिटक<br>इट करें                              | wned by Relief Commisio<br>की स्थिति देर<br>ट<br>त हस्ताक्षर एवं Bene<br>कोषागार बिल बैच नं<br>PS42171100100                               | कोषाय<br>ner Office GollP. Desi<br><b>वे एवं बिल</b><br>ficiaryID जनरेट<br>बर                             | ार में भेजे गए लाभार्थिमो<br>gn and Developed by NHC<br>ID अपडेट क<br>करने के उपरांत ek                                  | की सूची को Ben<br>LUP All rights ress<br>रेरे                                           | eficiaryID के साथ बिर<br>aved<br>T() में भेजे गए बिल<br>कोषागार मे भे                                                    | प्रेमेंट के लिए अग्रे<br>MANOJ KUM<br>Last Login:04/0<br>ा की                                                | सेत करे<br>Downloads<br>MAR PANDEY(Rban<br>D6/2021 06:13 PM                                                        |
| Ra<br>Copyrr<br>NIII<br>State of<br>ovt. Of<br>Rite of<br>Rite of<br>Rite of<br>Rite of<br>Rite of<br>Rite of<br>Rite of<br>Rite of<br>Rate of<br>Rate of Rate of<br>Rate of Rate of<br>Rate of Rate of Rate of<br>Rate of Rate of Rate | emark :<br>ight © 2020<br><b>TZ में भे</b><br>f the Relief Co<br>Uttar Prades<br>प्रीफ़ाइल संग<br>प्रियों के ति<br>बे एवं अपडे<br>बे एवं अपडे                                  | Data and information of<br>ार्जे गए बिल<br>ammissioner<br>भोधन ७ लॉगआउ<br>वेवरण को डिजिटल<br>उंट करें                              | wined by Relief Commisio<br>की स्थिति देर<br>ट<br>व हस्ताक्षर एवं Bene<br>कोषागार बिल बैच नंव<br>PS42171100100                             | कोषाग<br>ner Office GoUP, Desi<br><b>वे एवं बिल</b><br>ficiaryID जनरेट<br>बर<br>10000                     | ार में भेजे गए लाभारियो<br>gn and Developed by NIC<br>ID अपडेट क<br>करने के उपरांत ek<br>v खोज                           | की सूची को Ben<br>CUP All rights rese<br>रेटें<br>Cuber (कोषाग                          | eficiaryID के साथ विल<br>erved.<br>() में भेजे गए बिल<br>कोषागार मे भे                                                   | पेमेंट के लिए अग्रे<br>MANOJ KUM<br>Last Login:04/0<br>ा की<br>ग ए लाभार्थियों के<br>पता                     | सेत करे<br>Downloads<br>MAR PANDEY(Rbai<br>J6/2021 06:13 PM<br>वापस जाये<br>विल की स्थिति देखें<br>धनराशि          |
| Ra<br>Copyr<br><b>XIII</b><br>ffice of<br>rovt. Of<br>लाभा<br>ते देखें                                                                                                    | emark :<br>ight © 2020<br><b>TZ में भे</b><br>f the Relief Co<br>Uttar Prades<br>प्रीफ़ाइल सं<br>प्रीफ़ाइल सं<br>व्ये प्रेये के ति<br>बे एवं अपडे<br>अावेदन संख्य<br>ARH000000 | Data and information of<br>IGT TIC बिल<br>ommissioner<br>h<br>शोधन ७ लॉगआउ<br>वेवरण को डिजिट<br>देट करें<br>पा र<br>2004 umesh kum | wined by Relief Commisio<br>की स्थिति देर<br>ट<br>त हस्ताक्षर एवं Bene<br>कोषागार बिल बेच नंग<br>PS42171100100<br>INNUT का नाम<br>ar singh | कोषाय<br>ner Office GollP. Desi<br>gे एवं बिल<br>ficiaryID जनरेट<br>बर<br>100000<br>मोठ नंठ<br>8057272725 | ार में भेजे गए लाभार्थिमों<br>gn and Developed by NIC<br>ID अपडेट क<br>करने के उपरांत ek<br>v खाता संख्या<br>38918327809 | की सूची को Ben<br>CUP All rights ress<br>रेटें<br>Cuber (कोषाग<br>IFSC कोर<br>SBIN00006 | eficieryID के साथ बित<br>eved.<br>(क) में भेजे गए बिल<br>क) बागार मे भेज<br>(क) बिल्लामार मे भेज<br>(क) बिल्लामार से भेज | प्रिमेट के लिए अर्थ़ा<br>MANOJ KUM<br>Last Login:04/0<br>व गए लाभार्थियों के<br>पता<br>a,AALAMPUR<br>Bhajuia | सेत करें<br>Downloads<br>MAR PANDEY(Rban<br>D6/2021 06:13 PM<br>वापस जाये<br>विल की स्थिति देखें<br>धनराशि<br>1000 |

| दानक काम करने वाल लामाया क ADN<br>प्रेषित विवरण को डिजिटल इस्ताक्षर एवं                                                     | BeneficiaryID जनरेट करने के उपरांत eKuber (कोषागार) में भेजे गए बिल                                                                     | का स्थिति देखे एव                 | 8 914     |
|----------------------------------------------------------------------------------------------------|----------------------------------------------------------------------------------------------------|-----------------------------------|-----------|
| अपडेट करें                                                                                                    |                                                                                                    |                                   |           |
| 0                                                                                                    |                                                                                                    |                                   |           |
| Titel:                                                                                                    | pr                                                                                                    |                                   |           |
|                                                                                                    | Response file generated                                                                                                    |                                   |           |
|                                                                                                    | [Bill Id] सफलतापूर्वक जेनेरेट कर गई गयी है।                                                                                             | कीषागार द्वारा प्राप्त छ॥ (D अ    | पडेट करें |
| प्रग्र) सं0 आवेदन संख्या र                                                                                                  | गमार्थ                                                                                                    | पता                               | धनराशि    |
| 1 LUCH0000003 akhilesh                                                                                                    | OK                                                                                                    | ucknow,Malihabad,MAL Nabi Panah   | 1000      |
|                                                                                                    |                                                                                                    | कोखगार दारा प्राप्त हता 10 ज      | पडेट करे  |
|                                                                                                    |                                                                                                    |                                   |           |
|                                                                                                    |                                                                                                    |                                   |           |
|                                                                                                    |                                                                                                    |                                   |           |
|                                                                                                    |                                                                                                    |                                   |           |
|                                                                                                    |                                                                                                    |                                   |           |
| कोषागार से दे कतेर (कोषा                                                                                                    | गारु भगवान हेत टोकेन जनरेट करें।                                                                                                    |                                   |           |
| क्रोषागार से ई -कुबेर (कोषा                                                                                                 | गार) पर भुगतान हेतु टोकेन जनरेट करें                                                                                                    |                                   |           |
| क्रोषागार से ई -कुबेर (कोषा                                                                                                 | गार) पर भुगतान हेतु टोकेन जनरेट करें  <br>टोके                                                                                          | न जनरेट के लिए                    |           |
| कोषागार से ई -कुबेर (कोषा<br>कोषागार से ई -कबेर ( कोषागार ) पर भ                                                            | गार) पर भुगतान हेतु टोकेन जनरेट करें।<br>टोके<br>गतान हेत टोकेन जनरेट करें                                                              | न जनरेट के लिए<br>1 पर क्लिक करें | वापस जा   |
| कोषागार से ई -कुबेर (कोषा<br>कोषागार से ई -कुबेर ( कोषागार ) पर भु                                                          | गार) पर भुगतान हेतु टोकेन जनरेट करें।<br>रोके<br>गतान हेतु टोकेन जनरेट करें                                                             | न जनरेट के लिए<br>1 पर क्लिक करें | वापस जा   |
| कोषागार से ई -कुबेर (कोषा<br>कोषागार से ई -कुबेर (कोषागार ) पर भु<br>बेल न० की सहायता से टोकन जनरेट करे                     | गार) पर भुगतान हेतु टोकेन जनरेट करें।<br>गतान हेतु टोकेन जनरेट करें<br>बटन                                                              | न जनरेट के लिए<br>1 पर क्लिक करें | वापस जा   |
| कोषागार से ई -कुबेर (कोषा<br>कोषागार से ई -कुबेर ( कोषागार ) पर भु<br>बेल न० की सहायता से टोकन जनरेट करे<br>Natrict         | गार) पर भुगतान हेतु टोकेन जनरेट करें  <br>गतान हेतु टोकेन जनरेट करें<br>Bill Numbers                                                    | न जनरेट के लिए<br>1 पर क्लिक करें | वापस जा   |
| कोषागार से ई -कुबेर (कोषा<br>कोषागार से ई -कुबेर (कोषागार ) पर भु<br>बेब न0 की सहायता से टोकन जनरेट करे<br>istrict<br>लखनऊ  | गार) पर भुगतान हेतु टोकेन जनरेट करें  <br>गतान हेतु टोकेन जनरेट करें<br>Bill Numbers<br>Select                                          | न जनरेट के लिए<br>1 पर क्लिक करें | वापस जा   |
| कोषागार से ई -कुबेर (कोषा<br>कोषागार से ई -कुबेर (कोषागार) पर भु<br>बेल न0 की सहायता से टोकन जनरेट करे<br>Aistrict<br>लखनऊ  | गार) पर भुगतान हेतु टोकेन जनरेट करें  <br>गतान हेतु टोकेन जनरेट करें<br>Bill Numbers<br>Select Generate Payment Token                   | न जनरेट के लिए<br>1 पर क्लिक करें | वापस जा   |
| कोषागार से ई -कुबेर (कोषा<br>कोषागार से ई -कुबेर (कोषागार) पर भु<br>बेब न0 की सहायता से टोकन जनरेट करे<br>Aistrict<br>लखनऊ  | गार) पर भुगतान हेतु टोकेन जनरेट करें  <br>गतान हेतु टोकेन जनरेट करें<br>Bill Numbers<br>Select<br>OR                                    | न जनरेट के लिए<br>र पर क्लिक करें | वापस जा   |
| कोषागार से ई -कुबेर (कोषा<br>कोषागार से ई -कुबेर (कोषागार) पर भु<br>बेल न0 की सहायता से टोकन जनरेट करे<br>Aistrict<br>लखनऊ  | गार) पर भुगतान हेतु टोकेन जनरेट करें  <br>गतान हेतु टोकेन जनरेट करें<br>Bill Numbers<br>Select<br>OR<br>Benificary Payment Details List | न जनरेट के लिए<br>1 पर क्लिक करें | वापस जा   |
| कोषागार से ई -कुबेर (कोषा<br>कोषागार से ई -कुबेर (कोषागार) पर भु<br>बेब न0 की सहायता से टोकन जनरेट करे<br>istrict<br>लखनऊ v | गार) पर भुगतान हेतु टोकेन जनरेट करें  <br>गतान हेतु टोकेन जनरेट करें<br>Bill Numbers<br>Select<br>OR<br>Benificary Payment Details List | न जनरेट के लिए<br>र पर क्लिक करें | वापस जा   |

|                                                                 | श्रावस्ती                                                                |                                               | *                                                   |                                                            |                                                           |                                                                       |                                                           |                     | प्रिंट Ex    | टर्ध फाम सूर | वी पर वापस आएँ                        |                                             |
|-----------------------------------------------------------------|--------------------------------------------------------------------------|-----------------------------------------------|-----------------------------------------------------|------------------------------------------------------------|-----------------------------------------------------------|-----------------------------------------------------------------------|-----------------------------------------------------------|---------------------|--------------|--------------|---------------------------------------|---------------------------------------------|
|                                                                 |                                                                          |                                               |                                                     |                                                            | অন                                                        | पद - श्रावस्ती                                                        |                                                           |                     |              |              |                                       |                                             |
|                                                                 | SR. BIL                                                                  | L TOKEN                                       | BILL ID                                             | BENIFICARY ID                                              | NAME                                                      | ment Data                                                             | IFSC                                                      | UTRNO               | STATUS       | PAYMENT      | CREDIT                                |                                             |
| 1                                                               | NO.<br>1 432                                                             | 21157230                                      | 4342170435                                          | BD43210000002                                              | Aditya                                                    | 5018598488                                                            | ALLA0210239                                               |                     | 4            | DATE         | 3429                                  |                                             |
| 1                                                               | 2 432                                                                    | 21157230                                      | 4342170435                                          | BD43210000004                                              | Chhotkau                                                  | 2151872385                                                            | ALLA0210239                                               |                     |              |              | 5386                                  |                                             |
| 9                                                               | 3 432                                                                    | 21157230                                      | 4342170435                                          | BD43210000001                                              | Daddan                                                    | 2151886514                                                            | ALLA0210239                                               |                     |              |              | 1620                                  |                                             |
| 4                                                               | 4 432                                                                    | 21157230                                      | 4342170435                                          | BD43210000005                                              | Kuldeep<br>Singh                                          | 5907818866                                                            | ALLA0210239                                               |                     | 87           |              | 1818                                  |                                             |
| 5                                                               | 5 432                                                                    | 1157230                                       | 4342170435                                          | BD43210000003                                              | Radharani                                                 | 6141601000                                                            | BKIDOARYAGB                                               |                     | (÷           |              | 3429                                  |                                             |
|                                                                 | t © 2020 Data                                                            | a and inform                                  | ation owned by I                                    | Relief Commisioner Of                                      | fice GoUP. Desig                                          | n and Developed                                                       | by NIC UP All rights                                      | s reserved.         |              |              | Downl                                 | oods .                                      |
| तान वं                                                          | के पश्चार                                                                | , and inform                                  | ation owned by I                                    | Relief Commissioner Of                                     | fice GoUP. Desig                                          | n and Developed<br>खे एवं एर                                          | by NIC UP All rights                                      | sreserved.<br>नलोड  | करें         |              | Downl                                 | oods                                        |
| ातान दें<br>Govt.                                               | के पश्चात<br>e of the Relief<br>. of Uttar Prad                          | and inform<br>त् लाभ<br>Commission<br>esh     | ution owned by I<br>गार्थियों क                     | Relief Commisioner Of                                      | hee GoUP. Desig                                           | n and Developed<br>खे एवं एर                                          | by NIC UP All right                                       | sreserved.<br>नलोड  | करें<br>     | me Q.        | Downly<br>ADM-ADMIN<br>Tuesday, May   | sads<br>1<br>15, 2021 7:56:11               |
| तान<br>Gove<br>देशबोर्ड                                         | t © 2020 Data<br>e of the Relief 1<br>. Of Uttar Pradu<br>               | त् लाभ<br>Commission<br>esh                   | ution owned by i<br>ITI ियों क<br>er<br>कृषि अनुदान | Relief Commisioner Of<br>T विवरण के<br>@ बाढ़ कार्य योजना  | fice GoUP. Desig<br>गे सूची दें<br>श्रिकुबेर              | n and Developed<br>खे एवं एव<br>D कोविड-19                            | by NIC UP All right<br>स्रिल डाउ<br>७ लॉगआउट              | s reserved.<br>नलोड | करें<br>मण्  | me Q.        | ADM-ADMIN<br>Tuesday, May             | sods<br>1<br>15, 2021 7:56:11               |
| तान<br>Office<br>Govt.<br>शबोर्ड                                | के <b>पशा</b> त<br>e of the Relief<br>. of Uttar Pradu<br>. A नोडल प्रबं | र् लाभ<br>त् लाभ<br>Commission<br>esh         | nार्थियों क<br>er<br>कृषि अनुदान                    | Relief Commisioner Of<br>T विवरण के<br>एड बाढ़ कार्य योजना | गे सूची दें<br>शे सूची दें                                | and Developed<br>खे एवं एव<br>D कोविड-19                              | by NIC UP All right<br>स्रिल डाउ                          | sreserved.<br>नलोड  | करें<br>⊮    | me] Ģ.       | ADM-ADMIN<br>Tuesday, May             | aods<br>I<br>25, 2021 7:56:17               |
| বোন ব<br>office<br>Govt.<br>মাৰার্চ<br>District<br>আঁনঢ়        | के <b>पशा</b> त<br>e of the Relief<br>. of Uttar Pradu<br>. A नोडल प्रबं | त् लाभ<br>त् लाभ<br>commission<br>esh         | nार्थियों क<br>er<br>कृषि अनुदान                    | T विवरण के<br>@ बाढ़ कार्य योजना                           | गे सूची दें<br>श्रूई कुवेर                                | n and Developed<br>खे एवं एर<br>ी कोविड-19                            | by NIC UP All right<br>स्सेल डाउ                          | s reserved.<br>नलोड | करें<br>ाम्म | me Q.ª       | Downli<br>ADM-ADMIN<br>Tuesday, May   | ands<br>I<br>25, 2021 7:56:17<br>वापस चाएँ  |
| तान<br>Govt<br>Seals<br>District<br>जौनप्                       | के पश्चार<br>e of the Relief 1<br>. Of Uttar Pradu<br>                   | त् लाभ<br>Commission<br>esh<br>धिन <i>ि</i> र | ार्थियों क<br>er<br>रूषि अनुदान                     | Relief Commisioner Of<br>T विवरण के<br>ए बाढ़ कार्य योजना  | गे सूची दें<br>₽ई कुबेर                                   | रखे एवं एर<br>@ कोविड-19<br>जनपद - जोनपु                              | by NIC UP All right<br>स्रिल डाउ<br>७ लॉगआउट              | s reserved.<br>नलोड | करें<br>[H0  | me Ç•        | Downling<br>ADM-ADMIN<br>Tuesday, May | auts<br>)<br>15, 2021 7:56:11<br>वापस जाएँ  |
| <b>तान</b> व<br>office<br>Govt.<br>शबोर्ड<br>District<br>जौनप्र | के <b>पशा</b> र<br>e of the Relief<br>. of Uttar Pradu<br>               | त् लाभ<br>Commission<br>इधन २२                | ार्थियों क<br>er<br>रूषि अनुदान                     | Relief Commisioner Of<br>T विवरण के<br>७ बाढ़ कार्य योजना  | fice GoUP. Desig<br>गे सूची दें<br>श्र <sup>2</sup> कुबेर | and Developed<br>खे एवं एव<br>कोविड-19<br>जनपद - जौनपु<br>'ayment Dat | by NIC UP All right<br>स्रोल डाउ<br>् ७ लॉगआउट<br>इ<br>(a | s reserved.<br>नलोड | करें<br>म्म् | me Q.ª       | Downline<br>ADM-ADMIN<br>Tuesday, May | sads<br>I<br>25, 2021 7:56:11<br>वापरस जाएँ |

# <u>शासनादेश सं0–388/एक–11–2021–4(जी)/2015टी0सी0–2</u> दिनांक 07–06–21 का संलग्नक–2

## Flow of Web Service Integration on DDO Portal

In the DDO Portal integration to be used in the following modules.

- 1.1 New Beneficiary Approval by Web-Service (At DDO Level).
- 1.2 Beneficiary Updation by Web-Service (At DDO Level)
- 1.3 Bill Acceptance by Service (At Operator Level).
- 1.4 Transaction Approval by Service (At DDO Level).

This Integration process is time saving for beneficiary and bill creation.

User can create maximum number of beneficiaries at a time and add maximum number of beneficiaries for bill creation process (Maximum number of beneficiaries would be 10000).

### 1.1 <u>New Beneficiary Approval by Web-Service (At DDO Level)</u>

- User will get bulk beneficiaries data via web service on the portal.
- User will Sign/Reject the beneficiary's data corresponding to the batch id .Once when data get signed user will receive file id and will follow the next step. (In case user rejects the data complete data will get deleted.)
- Data will be signed by using signing utility, which will be discussed below.
- Below screen defines how new beneficiaries will be approve/reject by web service.

| quest for Approval     | Active Beneficiaries | s In-Active Benefic<br>vice Beneficiary Up | iaries New Benefician<br>dation by Webservice | / Approval Beneficiary Change<br>Download Beneficiary List | es Approval <u>New Beneficiary</u> |
|------------------------|----------------------|--------------------------------------------|-----------------------------------------------|------------------------------------------------------------|------------------------------------|
| w Beneficiary Approval |                      | BENEF                                      | ICIARY DETAIL FOR                             | APPROVAL BY WEBSERVICE                                     |                                    |
| nage Beneficiary       | Show 10 ~ entr       | ies                                        |                                               |                                                            | Search:                            |
| insaction Approval By  | SrNo. 🔺              | Batch Id                                   | Total Count                                   | Total Success Count                                        | Action                             |
| rvice                  | 1 85                 | 60004315000001                             |                                               | 100                                                        | APPROVE REJECT                     |
| ole Transfer Bill 样    |                      | 000040130000001                            |                                               | 100                                                        | HITROTE READET                     |
| insaction Detail       | SrNo.                | Batch Id                                   | Total Count                                   | Total Success Count                                        | Action                             |
| *****                  | Showing 1 to 1 of 1  | entries                                    |                                               |                                                            | Previous 1 Next                    |
| ports                  |                      |                                            |                                               |                                                            |                                    |
| coming Retirements     |                      |                                            |                                               |                                                            |                                    |
| F                      |                      |                                            |                                               |                                                            |                                    |
| New User               |                      |                                            |                                               |                                                            |                                    |
| an Work                |                      |                                            |                                               |                                                            |                                    |

• By clicking batch ID User can view and download each beneficiary detail in PDF format.

|                               |                        |                                        | Benefi      | ciary Detail     |            |                  |        |
|-------------------------------|------------------------|----------------------------------------|-------------|------------------|------------|------------------|--------|
| 1. District Na<br>4. DDO : 43 | nme : LUCKNOW-II<br>15 | 2. Treasury Name :                     | LUCKNOW-II  | 3. Treasury Code | : 6000     |                  |        |
| DETAILS O                     | F BENEFICIARIES        |                                        |             |                  |            |                  |        |
| SNo.                          | Name                   | Beneficiary Id                         | Account No. | IFSC             | Mobile No. | Beneficiary Type | Status |
| 1                             | Umair                  | BD60210001121                          | 7653141     | SBIN0010384      | 9972957538 | 1                | N      |
| 2                             | Umair                  | BD60210001122                          | 7653142     | SBIN0010384      | 9972957538 | 1                | Ν      |
| 3                             | Umair                  | BD60210001123                          | 7653143     | SBIN0010384      | 9972957538 | 1                | N      |
| 4                             | Umair                  | BD60210001124                          | 7653144     | SBIN0010384      | 9972957538 | 1                | N      |
| 5                             | Umair                  | BD60210001125                          | 7653145     | SBIN0010384      | 9972957538 | 1                | N      |
| 6                             | Umair                  | BD60210001126                          | 7653146     | SBIN0010384      | 9972957538 | 1                | N      |
| 7                             | Umair                  | BD60210001127                          | 7653147     | SBIN0010384      | 9972957538 | 1                | N      |
| 8                             | Umair                  | BD60210001128                          | 7653148     | SBIN0010384      | 9972957538 | 1                | N      |
| 9                             | Umair                  | BD60210001129                          | 7653149     | SBIN0010384      | 9972957538 | 1                | N      |
| 10                            | Umair                  | BD60210001130                          | 76531410    | SBIN0010384      | 9972957538 | 1                | N      |
| 11                            | Umair                  | BD60210001131                          | 76531411    | SBIN0010384      | 9972957538 | 1                | N      |
| 12                            | Umair                  | BD60210001132                          | 76531412    | SBIN0010384      | 9972957538 | 1                | N      |
| 13                            | Umair                  | BD60210001133                          | 76531413    | SBIN0010384      | 9972957538 | 1                | N      |
| 14                            | Umair                  | BD60210001134                          | 76531414    | SBIN0010384      | 9972957538 | 1                | N      |
| 15                            | Umair                  | BD60210001135                          | 76531415    | SBIN0010384      | 9972957538 | 1                | N      |
| 16                            | Umair                  | BD60210001136                          | 76531416    | SBIN0010384      | 9972957538 | 1                | N      |
| 17                            | Umair                  | BD60210001137                          | 76531417    | SBIN0010384      | 9972957538 | 1                | N      |
| 18                            | Umair                  | BD60210001138                          | 76531418    | SBIN0010384      | 9972957538 | 1                | N      |
| 19                            | Umair                  | BD60210001139                          | 76531419    | SBIN0010384      | 9972957538 | 1                | N      |
| 20                            | Umair                  | BD60210001140                          | 76531420    | SBIN0010384      | 9972957538 | 1                | N      |
|                               |                        | BB (BB (BB (BB (BB (BB (BB (BB (BB (BB |             |                  |            | 1.0              |        |

CASE 1- If User finds data correct user can approve all the beneficiaries at one time by clicking approve button.

| <b>\$</b>                                                                                                    | Koshagar Uttar Prade<br>कोषागार उत्तर प्र<br>De                                                                                                    | esh Hom<br>Rel Treasur<br>partment of Finance Design                          | e Change Password Downloads Con<br>ry Name: UCKNOW-II (Treasury Office)<br>ree Name: PRATINA MISHEA<br>abon: ( DDO) | tartUs Logout          |
|----------------------------------------------------------------------------------------------------|----------------------------------------------------------------------------------------------------|-------------------------------------------------------------------------------|----------------------------------------------------------------------------------------------------|------------------------|
| Request for Approval                                                                                                    | Active Beneficiaries In-Active Beneficiaries Beneficiaries | meficiaries New Beneficiary A<br>ary Updation by Webservice D<br>Approval Suc | Approval Beneficiary Changes Approva<br>lownload Beneficiary List<br>ccessfull 4                                    | I New Beneficiar       |
| Manage Beneficiary                                                                                                    | В                                                                                                    | ENEFICIARY DETAIL FOR A                                                       | PPROVAL BY WEBSERVICE                                                                                               |                        |
| Transaction Approval<br>Transaction Approval By<br>Service                                                                | Show 10 v entries<br>SrNo. Batch Id                                                                                                    | Total Count                                                                   | Search:<br>Total Success Count                                                                                      | Action                 |
| Whole Transfer Bill                                                                                                    |                                                                                                    | No data availat                                                               | ble in table                                                                                                    |                        |
| Transaction Detail                                                                                                    | SrNo. Batch Id<br>Showing 0 to 0 of 0 entries                                                                                                    | Total Count                                                                   | Total Success Count                                                                                                 | Action<br>Previous Nex |
| Upcoming Retirements<br>Add New User<br>Assign Work<br>Reset Password<br>Edit Operator Detail<br>Activate/Deactivate User |                                                                                                    |                                                                               |                                                                                                    |                        |

• User (DDO) will receive message "Approval successful" on the screen.

• Operator can view all the beneficiaries and can make bill and transaction.

CASE 2- If User finds data incorrect user can reject all the beneficiaries at one time by clicking reject button and all the beneficiaries will get deleted corresponding to the batch ID.

### 1.2 Beneficiary Updation by Web-Service (At DDO Level)

 User will get updated beneficiary data via web services and user can approve OR reject the same data. (Screenshot is remaining).

## 1.3 <u>Bill Acceptance by Service (At Operator Level)</u>

• User will get bill details via web service on portal below screen defines how new bill details will be approve/reject, created by web service.

|                                                                            | Koshaga<br>कोषा         | r Uttar Prad<br>ואות שלת ב<br>ס | lesh<br><b>। देश</b><br>epartment of F | Ho<br>Treat<br>Finance Dese | me Change Passw<br>aury Name LUCKNOW-II(Treas<br>byee Name MOHAN SINGH<br>pration. ( Operator-Bil Operator | ord Downloads Cont<br>ury Office)<br>-transaction) | lactUs Logout             |
|----------------------------------------------------------------------------|-------------------------|---------------------------------|----------------------------------------|-----------------------------|----------------------------------------------------------------------------------------------------|----------------------------------------------------|---------------------------|
| Pay Bill Entry                                                             | Show 10                 | <ul> <li>✓ entries</li> </ul>   | BILL DET                               | AIL FOR APPR                | oval by webser                                                                                             | WICE Sea                                           | rch:                      |
| Reports                                                                    | SrNo. *                 | Batch Id                        | Head Code                              | Grant No.                   | Gross Amount                                                                                               | Total Deduction                                    | Action                    |
| Arrears                                                                    | 1                       | PS431560001000000               | 2054000970300                          | 063                         | 8000                                                                                                    | 3000                                               | ACCEPT REJECT             |
| Bill Acceptance By Service                                                 | SrNo.<br>Showing 1 to 1 | Batch Id                        | Head Code                              | Grant No.                   | Gross Amount                                                                                               | Total Deduction                                    | Action<br>Previous 1 Next |
| Employee Search                                                            |                         |                                 |                                        |                             |                                                                                                    |                                                    |                           |
| New Beneficiary Upload<br>Manage Beneficiary<br>Beneficiary Upload By File |                         |                                 |                                        |                             |                                                                                                    |                                                    |                           |
| Generate New Token<br>Update Token                                         |                         |                                 |                                        |                             |                                                                                                    |                                                    |                           |

• By clicking batch ID User can view and download each bill detail in PDF format.

| I. District Na<br>I. DDO : 43 | ume : LUCKNOW-II<br>15 | 2. Treasury Name : | LUCKNOW-II   | 3. Treasury Code | : 6000     |            |                 |
|-------------------------------|------------------------|--------------------|--------------|------------------|------------|------------|-----------------|
| DETAILS O                     | F BILL                 |                    |              |                  |            |            |                 |
| SNo.                          | Bill Id                | Head Code          | Grant Number | Object Code      | Gross Amt. | Total Ded. | Net Amt.        |
| 1                             | 6043150006             | 205400097030004    | 063          | 4                | 8000       | 3000       | 5000            |
| 2                             | 6043150008             | 205400097030004    | 063          | 4                | 8000       | 3000       | 5000            |
|                               |                        |                    |              |                  |            |            |                 |
|                               |                        |                    |              |                  |            |            | Signature D.D.C |
|                               |                        |                    |              |                  |            |            |                 |
|                               |                        |                    |              |                  |            |            |                 |

CASE 1- If User finds data correct user can approve the entire bill at one time by clicking approve button, After click approve button user will receive message "Batch Accepted Successfully" and bill detailed will be shown on "Generate new token Link"

• User will create Token of the particular bill ID which is created by web service, make transaction and forward it to DDO. (Same as old Process )

### 1.4 Transaction Approval by Service (At DDO Level)

Once token details reached at DDO level, will show on "Transaction Approval by Service" link corresponding to the batch id.

| Case1- | By clicking above link user can view the transaction details, user can sign/reject |
|--------|------------------------------------------------------------------------------------|
|        | the transaction data.                                                              |
|        |                                                                                    |

|       |                   |            | Transactio  | n Detail For | Approval   |              |             |
|-------|-------------------|------------|-------------|--------------|------------|--------------|-------------|
| how   | 10 🖌 entries      |            |             |              |            | Searc        | :h:         |
| SI. 🔺 | Batch Id          | Token No.  | Bill Number | Debit Amt.   | Date       | Status       | Action      |
| 1     | PS431560001000005 | 6021008290 | 6043150005  | 5000         | 05-05-2021 | NOT VERIFIED | SIGN REJECT |

• When transaction data will sign user receives, File Id corresponding to the transaction.(User can reject complete data while clicking on reject button).

Case2- Once the transaction data get signed, user can view Approve/Reject button corresponding to the batch id.

| 2   | PS431560001000001 | 6021008291 | 6043150006  | 5000       | 07-05-2021 | NOT VERIFIED | APPROVE REJECT |
|-----|-------------------|------------|-------------|------------|------------|--------------|----------------|
| SI. | Batch Id          | Token No.  | Bill Number | Debit Amt. | Date       | Status       | Action         |

• In the next step user will approve/reject transaction details and will follow the old process.

## 2.1 Steps to Sign Data using Signing Utility-

This utility is a desktop application, which will be provided through mail once the department is successfully registered, to access web service.

There are two processes where user have to sign the data by using signing utility,

- To sign the Beneficiary Data
- To sign the Transaction Data

Once the user will install the desktop application successfully and run application, user will view the following screen.

| Version 1.1 |                 |  | × |
|-------------|-----------------|--|---|
|             | Signing Utility |  |   |
|             | Click Option    |  |   |
|             | Login           |  |   |
|             | Contact us      |  |   |
| <u> </u>    | $\rightarrow$   |  |   |
|             | Contact us      |  |   |
|             |                 |  |   |

• After clicking on login button user will get the next screen.

| Version 1.1 |                   | - | × |
|-------------|-------------------|---|---|
|             | Signing Utility   |   |   |
|             | Login<br>Username |   |   |
|             | Password          |   |   |
|             | Login Back        |   |   |
|             |                   |   |   |
|             |                   |   |   |
|             | Login Back        |   |   |
|             |                   |   |   |

• In the login screen user (DDO) have to plug-in the DSC (Digital Signature Certificate) enter DDO Portal login and password and simply click login button.

| Version 1.1 |                      |                                      | - 🗆 X                                                                                                    |                      |
|-------------|----------------------|--------------------------------------|----------------------------------------------------------------------------------------------------|----------------------|
|             | Sign                 | ing Utility                          | Certificate List<br>Select Certificate                                                                                                    | ×                    |
|             | Username<br>Password | Login<br>4315_6000<br><br>Login Back | test@PantaSign CA 2014 (Signing)<br>test@PantaSign CA 2014 (Signing)<br>Mohd Swaleh Umair@Verasys CA 2014 (Signing<br>Gaurav Mishra@niceca (Signing & Enciphermen<br>Mohd Swaleh Umair (1)@niceca (Signing & Enci<br>GULAM HUSSAIN@Capricorn CA 2014 (Signing) | )<br>t)<br>pherment) |
|             | Password             | Login Back                           |                                                                                                    |                      |

• After clicking login button user will see the certificate details (DSC Information) corresponding to the particular user (DDO).

|    | Choose Dat    | a to Sign | Legout |  |
|----|---------------|-----------|--------|--|
| SN | File Id       | Count     | Action |  |
|    | A0043 (300003 | 5         | Siğn   |  |

• After login user will see all the file id of (Beneficiary Creation, Transaction Approval), processed by the DDO Portal.

| Version 1.1 |                |                     |               |        | _ | × |
|-------------|----------------|---------------------|---------------|--------|---|---|
|             |                |                     |               |        |   |   |
|             |                | Signing             | Utili         | -Y     |   |   |
|             |                | Choose Dat          | a to Sign     | Logout |   |   |
|             | SN             | File Id             | Count         | Action |   |   |
|             | 1              | A604315000003       | 5             | Sign   |   |   |
| Ente        | r User PIN     |                     | ×             |        |   |   |
| TI          | er DIN         |                     |               |        |   |   |
| 0.          |                |                     |               |        |   |   |
|             | Note: Length s | hould be between 6- | 32 characters | )      |   |   |
|             | OK             | Cancel So           | ftKeyboard    |        |   |   |
|             |                |                     |               |        |   |   |
|             |                |                     |               |        |   |   |
|             |                |                     |               |        |   |   |
|             | 1              | A654315024.03       | 2             | 284    |   |   |

• User will click on sign button to sign particular File Id and enter DSC pin.

| Version 1.1 |                     |         |        |        | - | × |
|-------------|---------------------|---------|--------|--------|---|---|
|             | s                   | igning  | Utili  | εy     |   |   |
|             | Choose Data to Sign |         |        |        |   |   |
|             | SN                  | File Id | Count  | Action |   |   |
| Info        |                     |         |        | ×      |   |   |
| ?           | File Signed Succes  | sfully  |        |        |   |   |
|             |                     |         | OK Can | cel    |   |   |
| (           |                     |         |        |        |   |   |
|             | No content in table |         |        |        |   |   |
|             |                     |         |        |        |   |   |

• After click on Sign button, user will get alert "File Signed Successfully".

Now user will approve beneficiary created data and transaction data on DDO Portal for finalisation.